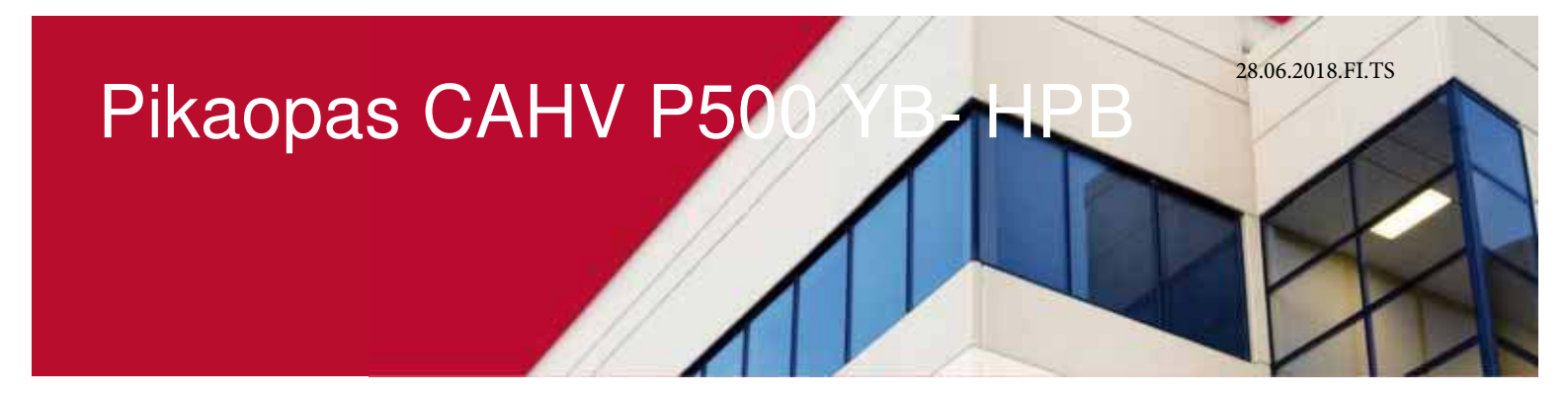

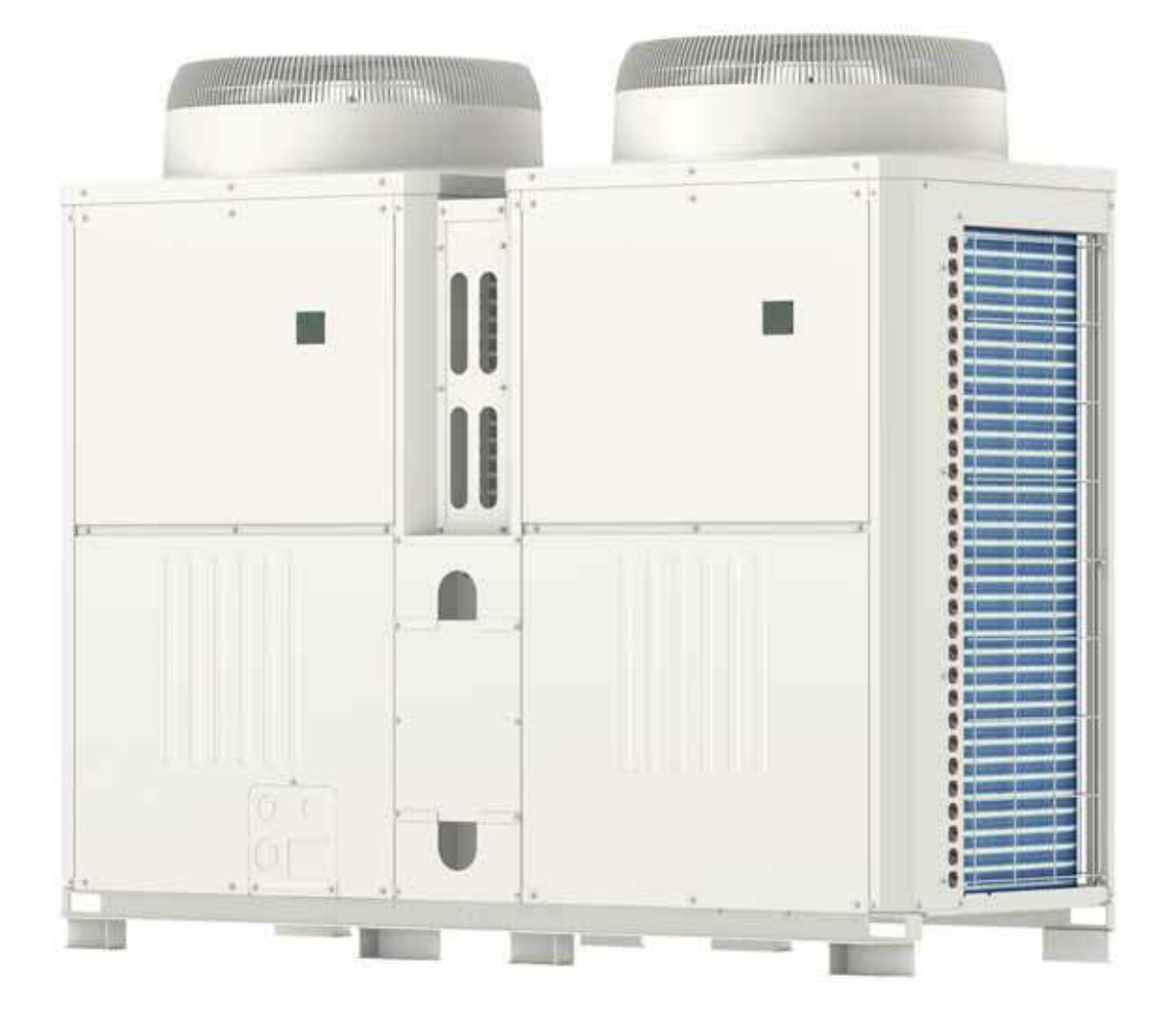

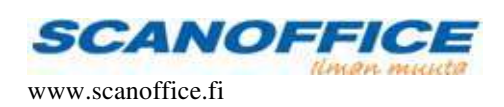

## HUOMIOI!

Pikaopas on laadittu helpottamaan asennuksessa huomioitavien asioiden löytymistä, tarkemmat tiedot käyvät ilmi tehtaan Asennusohjeesta, Teknisestä Manuaalista ja Data Bookista. Scanoffice ei vastaa oppaassa mahdollisesti olevista painovirheistä tai muuttuvista teknisistä tiedoista.

## SISÄLTÖ

| Tuotetiedot      | 3 •  | Tuotetiedot                                           |
|------------------|------|-------------------------------------------------------|
|                  |      |                                                       |
| Suunnittelu      | 4 •  | Virtaama ja painehäviö                                |
|                  | 5 •  | Sähkönsyöttö ja M-NET                                 |
|                  | 6 •  | Vastaanotto vakiotoimitus                             |
|                  | 7•   | Virtausvahti ja linjasäätöventtiili                   |
|                  |      |                                                       |
|                  |      |                                                       |
| Mitat            | 0    | Lumi is tuulisusist                                   |
| Wiltat           | 0    | Maatukitalinaat                                       |
|                  | 10   | Sulaturaritemieet                                     |
|                  | 11•  | Laitteiston asennus                                   |
| Acappus          | 12   | Lianeroittimen asennus                                |
| Asennus          | 12   |                                                       |
| Kytkentäkaaviot  |      |                                                       |
| Rythentukuu viot | 13   | Ulkoiset toiminnot                                    |
|                  | 14 • | Virtausvahti                                          |
|                  | 14   |                                                       |
| Käyttöönotto     | 15 • | Kuljetustuet                                          |
|                  | 16 • | Sulatusvesikaukalo                                    |
|                  |      | ja viemäriyhde                                        |
|                  |      |                                                       |
| Ohjaus ja        |      |                                                       |
| kaynnistys       | 17   | Analoginen objaus                                     |
|                  | 1/   |                                                       |
|                  | 10   | Analogisonkäyrän asatus                               |
|                  | 20   | Analogisen objaus (kanasitiivinen)                    |
|                  | 20   | Kiinteä manovadan lämpätila ( aastataan konsesta )    |
|                  | 21   | Ulltalämpätilan mukainan käyrä (asatataan koneesta)   |
|                  | 22   | Orkolampothan mukamen kayra ( asetetaan koneesta )    |
| Lämminkäyttövesi | 24 • | Ohjaus sulkeutuvilla kärjillä PARW21 kanssa tai ilman |
|                  |      |                                                       |
| MODBUS ohjaus    | 25 • | Ohjaus Mobusilla                                      |
| Multiiäriostolmä |      |                                                       |
| munjarjestellila | 28 • | Asennus ja asetukset                                  |
|                  |      |                                                       |
| PARW21           | 32 • | PARW21 asennus ja käyttö                              |
| Vianhaku         | 39 • | Vikakoodit ia selitykset                              |
| v lalillaNu      |      |                                                       |

# Tuote tiedot

| MALLI                                                                                                    | CAHV P500 YB HPB                                    |
|----------------------------------------------------------------------------------------------------|-----------------------------------------------------|
| Lämmitysteho ( kW )<br>Kapasitiivinenkäyttö ulkolämpötila 7°C / menovesi 35°C                                                                                                    | 10.5 - 63.8                                         |
| Ottoteho ( kW )                                                                                                    | 15.2                                                |
| COP / Energiatehokkuus (A) +55C Menovesi                                                                                                    | 4.2/A++*                                            |
| Lämmitysteho ( kW )<br>Kapasitiivinenkäyttö ulkolämpötila -15°C / menovesi 65°C                                                                                                    | 38.9                                                |
| $\label{eq:Limmitysteho EN 14511:2007 (kW)} Limmitysteho EN 14511:2007 (kW) \\ Osakuormitus COP käyttö ulkolämpötila +7°C / menoresi 30 / 35°C sisältien kiertovesipumpun ottotehon 2.1 l/s vesivirtaamalla$ | 43.4                                                |
| Ottoteho ( kW )                                                                                                    | 10.78                                               |
| COP                                                                                                    | 3.98                                                |
|                                                                                                    |                                                     |
| Käynnistysvirta ( A )                                                                                                    | 8                                                   |
| Maks. ottovirta ( A )                                                                                                    | 54                                                  |
| Jännite ( V )                                                                                                    | 3/400/N/J                                           |
| Sulakkeet ( A )                                                                                                    | 63                                                  |
|                                                                                                    |                                                     |
| Maks. menoveden lämpötila ( °C )                                                                                                    | 70                                                  |
| Suositeltu vesivirtaama ( I/S )                                                                                                    | 3.0                                                 |
| Painehäviö ( kPa )**                                                                                                    | 35                                                  |
| Paineluokka                                                                                                    | PN 10                                               |
| Vesiyhteet                                                                                                    | Sisäkierre 1 1/2"                                   |
|                                                                                                    |                                                     |
| Äänenpaine (dB(A)***                                                                                                    | 59                                                  |
| Äänenvoimakkuustaso (L., (dB)                                                                                                    | 77                                                  |
| Kylmäaine****                                                                                                    | R407C                                               |
| Kompressorit                                                                                                    | 2 x Inverterscroll Hermetic (Vapor Injection) + HIC |
| Lämmönsiirtimet                                                                                                    | 2 × RST levylämmönsiirrin                           |
| Kylmäainetäyttö (kg)                                                                                                    | 2 x 5.5                                             |
| Paino (kg)                                                                                                    | 526                                                 |
| Mitat (mm)*** Leve<br>Syvy<br>Kork                                                                                                    | rs 1977<br>ys 758<br>eus 1710                       |

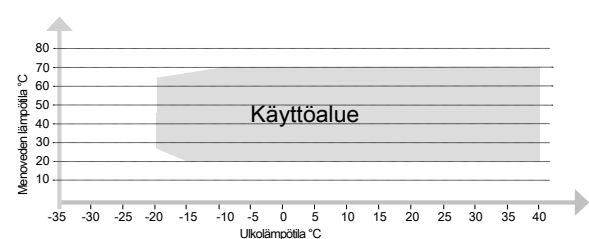

- Mitsubishi Electric pidättää oikeuden muutoksiin sekä mahdollisiin painovirheisiin// Tiedot JIS (ISO 5150) //

2014-06

- yksityiskohtaisemmat tiedot esitetään Databookissa tai tehtaan teknisissä dokunenteissa

\* SCOP Keskimääräisen ilmaston ErP-Direktiivin 206/2012. mukaan

\*\* Painehäviö sisältää lianeroittimen

\*\*\*\* Äänitaso mitattu 1 metri från yksikön edestä ja 1 metrin korkeudelta maasta ilman lumi / tuulisuojia +7°C vedenläpötila sisään/ulos 40/45°C COP priorisoitu käyttö.

\*\*\*\* Mitat ilman lumi- ja tuulisuojia ( kts. mittapiirrustus )

\*\*\*\* Tämä tuote sisältää kylmäainetta R410A jonka GWP luku on 1975 (CO2 =1kg) Vastaten voimassa olevia F-kaasu asetuksia.

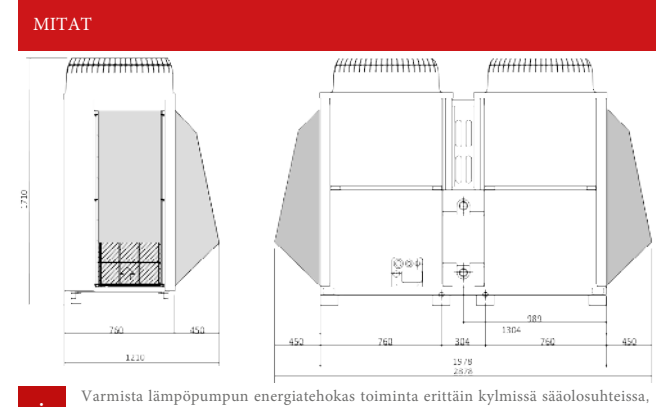

Lumi / Tuulisuojat SH 585 HPB Sivuille Lumi / Tuulisuojat SH 586 HPB Taakse Y-STRAINER 1-1/2 Lianeroitin (Sis. laitetoimitukseen) Virtausvahti VHS 06 MK DN50 Sisäkierre 2" Sulatusvesikaukalo DP HPB Sisältää lämmittimen BS-CM-S Maatukiteline Säädettävä Lämmitin Mac Auto5-HPB-E1 Sisältyy kaukalon toimitukseen Ohjaus/vikavirtasuoja lämmittimille Lämmittimien ohjaus MacAutoStart1 Lisälämmitin DP-CM-EX-S-E1 Lisälämmitin DP-CM-S-F1 PAR W21 MAA-J Säädin Langallinen säädin Anturi TW-TH16 Ulkoinen menovesianturi MelcoBEMS Mini A1M Modbus Modbus interface BACnet MelcoBEMS Mini A1M BACnet interface

riittää normaali oloissa. lisätietoja löytyy teknisestä manuaalista.

Asenna <u>aina</u> virtausvahti ja lianeroitin vesikiertoon. Varmista että virtausvahti katkaisee viimeistään 2.0 l/s.

varusta laite lumi / tuulisuojilla. Laitteeseen suunniteltujen maatukitelineiden korkeus

TARVIKKEET

# Suunnittelu Virtaama / Painehäviö

## Suositus Virtaama

## 3.0 l/s tai 11 m3/h

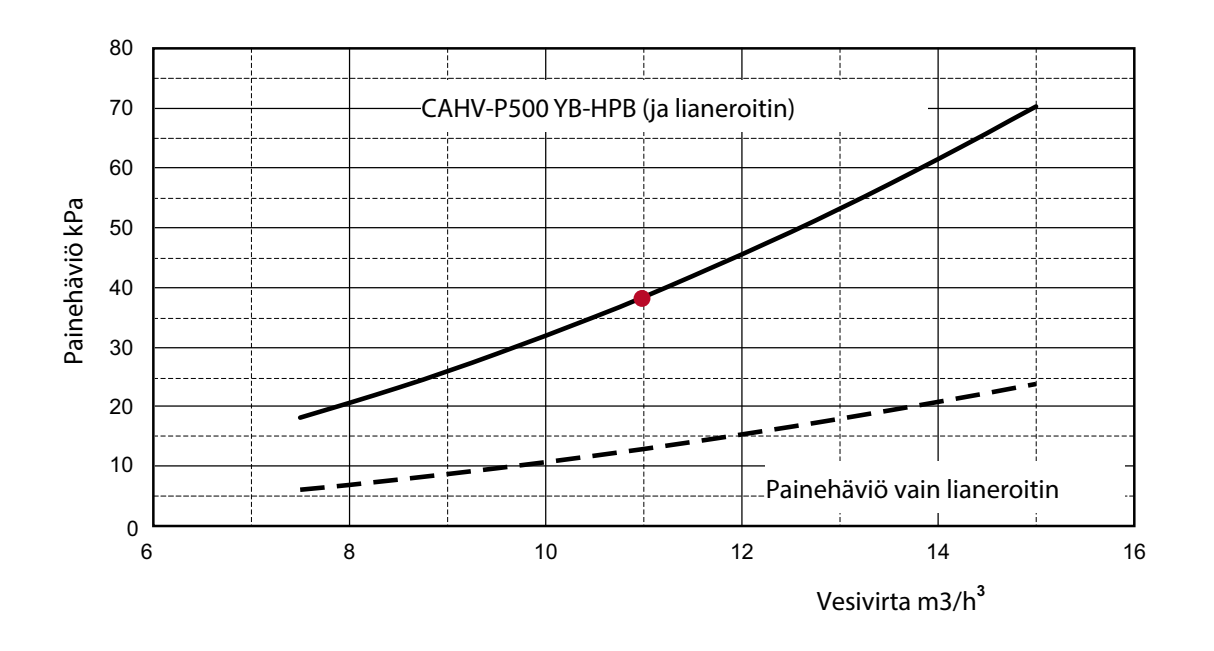

Suositus vesivirta 3 l/s tai 11 m3/h. Tämä jotta varmistetaan riittävä virtaama täydellä teholla ja oikea virtaama sulatusjakson aikana.

5 asteen dT 3 l/s

## Muuttuvaa virtaamaa ei suositella!

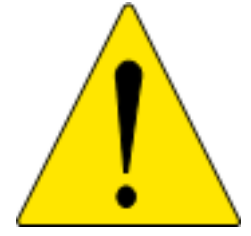

ON ERITTÄIN TÄRKEÄÄ TAATA JA TARKKAILLA VIRTAAMAA. LASKE SUUNNITTELUSSA OIKEIN PAINEHÄVIÖT, MITTAA ASENTAESSA VIRTAAMA. MUISTA DOKUMENTOIDA VIRTAAMA.

# Suunnittelu Sähkönsyöttö/M-Net

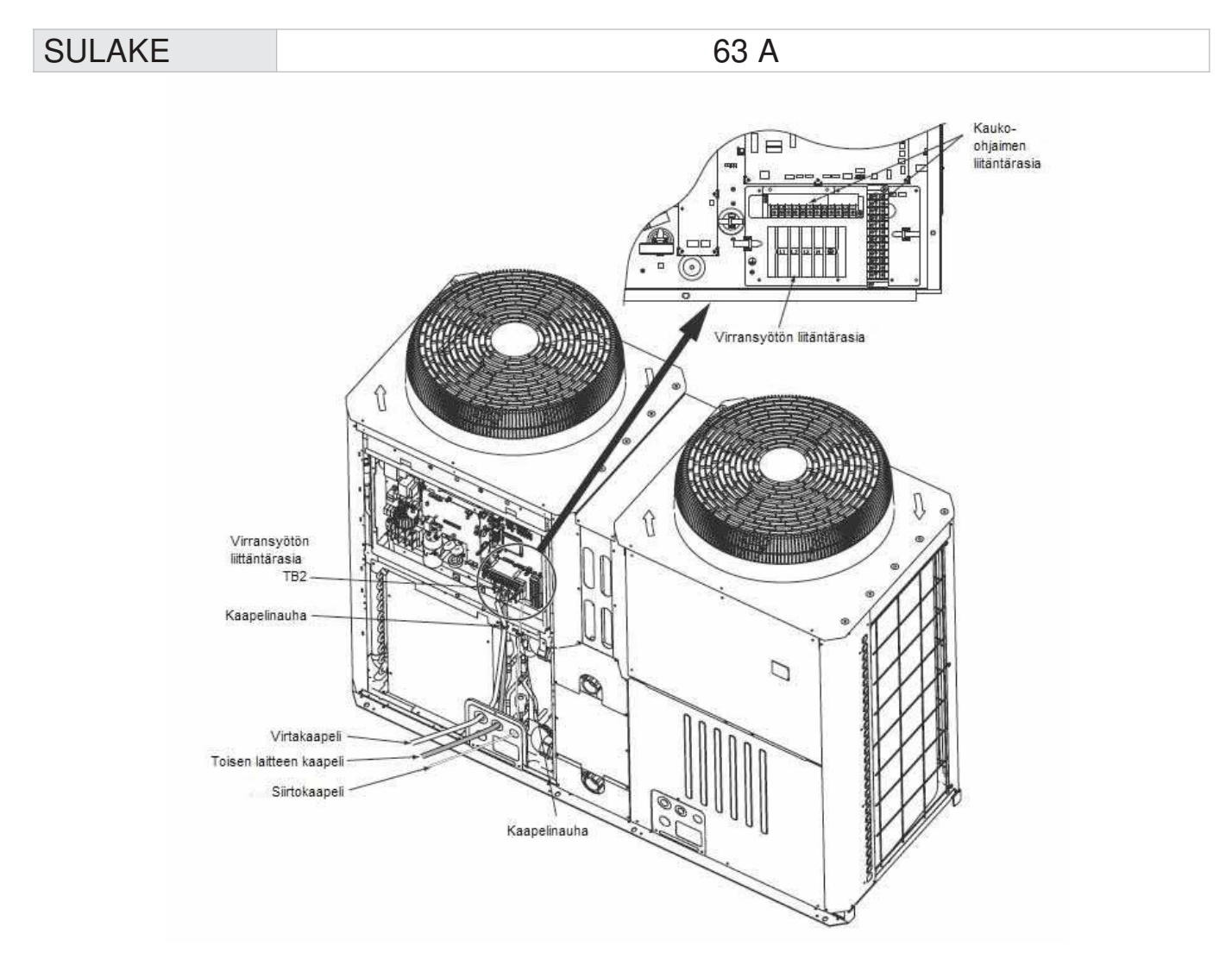

Tärkeää: Halkaisijaltaan yli 25 mm<sup>2</sup>:n virtakaapeleita ei voida liittää virransyötön liitäntärasiaan (TB2).

## Kaapelin valinta M-Netiä varten

Kun useita laitteita käytetään samanaikaisesti ja ohjataan sisäisesti PARW21-kauko-ohjaimella tai TW-TH16-keskusanturilla<sup>,</sup> kaikki kone on yhdistettävä toisiinsa niin sanotulla viestintäsilmukalla (M-Net). Tätä kaapelia käytetään myös silloin, jos asennetaan keskusohjaus sisälaitteen valvontaa varten. Käyttökatkojen estämiseksi kaapelin <u>täytyy</u> olla suojattu.

RHEY FLEX ycy 2 x 1.5 (tilataan erikseen) tai YCY-OZ 2 x 1.5 Sähkö nr. 9210115

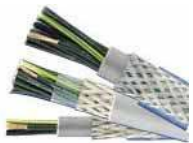

## Vastaanotto Perusratkaisut

Tarkasta että toimitus sisältää tilatut tuotteet.

Tämä varmisttaa asennuksen onnistumisen ja laitteen moitteettoman toiminnan.

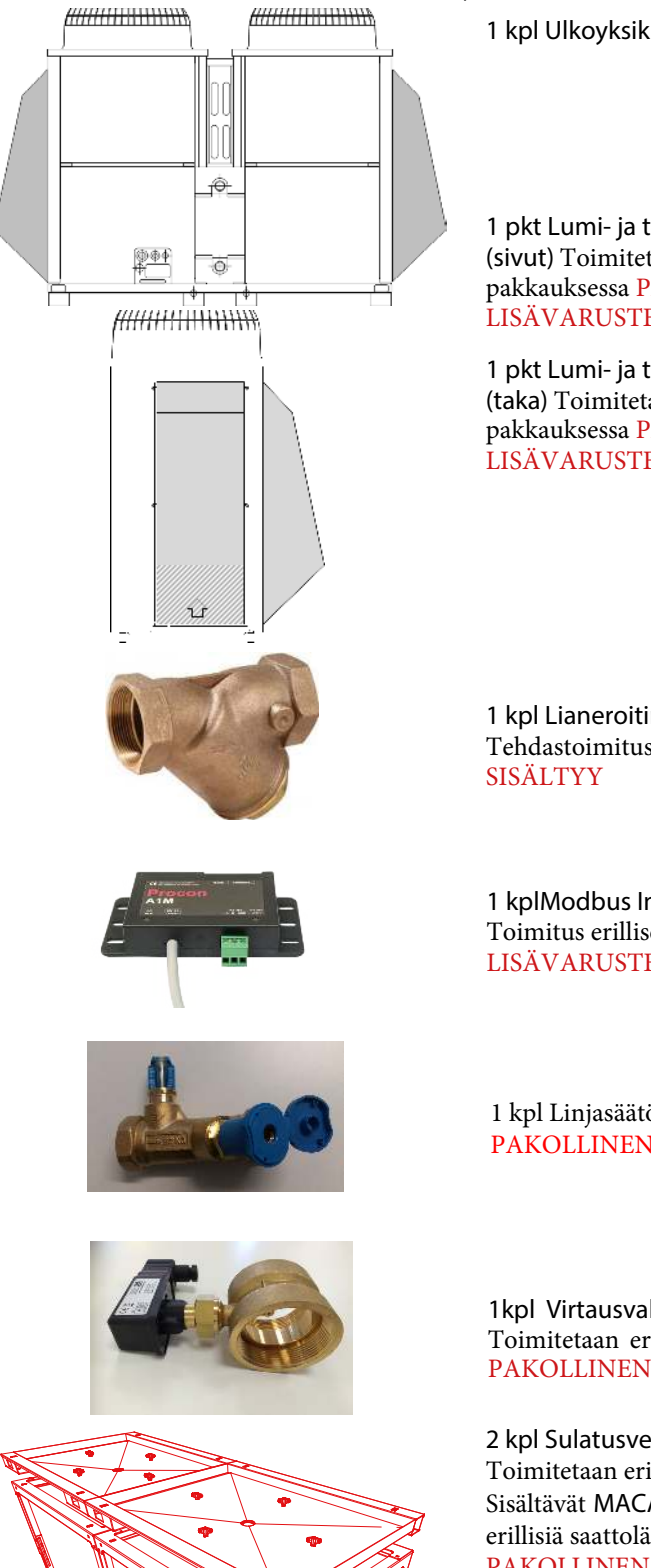

1 kpl Ulkoyksikkö CAHV P500 YB-HPB

1 pkt Lumi- ja tuulisuojat SH-HPB 585 (sivut) Toimitetaan erillisessä pakkauksessa PAKOLLINEN LISÄVARUSTE

1 pkt Lumi- ja tuulisuojat SH-HPB 586 (taka) Toimitetaan erillisessä pakkauksessa PAKOLLINEN LISÄVARUSTE

1 kpl Lianeroitin Tehdastoimitus, pakattu laitteen sisään putkiyhteiden väisen luukun taakse. SISÄLTYY

1 kplModbus Interface Procon Melcobems mini (A1M) Toimitus erillisessä pakkauksessa LISÄVARUSTE

1 kpl Linjasäätöventtiili virtausmittauksella DN50, V33499430 PAKOLLINEN LISÄVARUSTE

1kpl Virtausvahti VHS50M2Scan-02 Toimitetaan erillisessä pakkauksessa PAKOLLINEN LISÄVARUSTE

2 kpl Sulatusvesikaukalo DP-HPB-E1 Toimitetaan erillisissä pakkauksissa Sisältävät MACAUTO-5/7S-E1 lämmittimet asennettuna sekä 2 kpl erillisiä saattolämmityskaapeleita MacAuto3-2-E1 (käy metalliputkiin) PAKOLLINEN LISÄVARUSTE

2 kpl Maatukiteline BS-CM-S Toimitetaan erillisissä pakkauksissa PAKOLLINEN LISÄVARUSTE

# Asennus

## Virtausvahti VHS50M2Scan-02 Linjasäätöventtiili virtausmittarilla V33499430

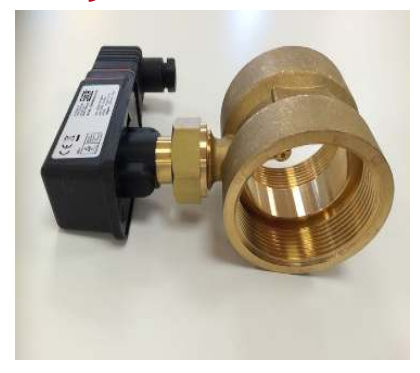

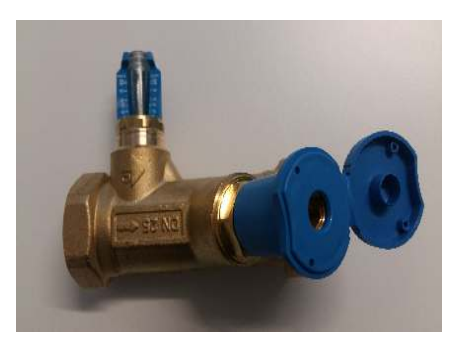

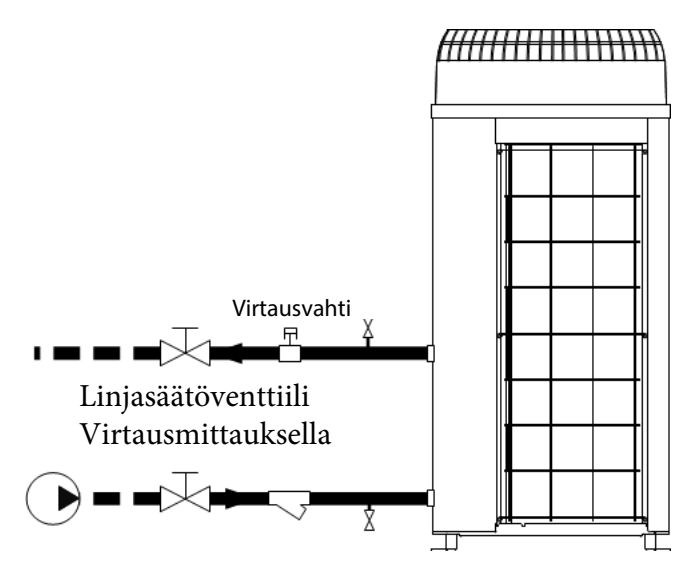

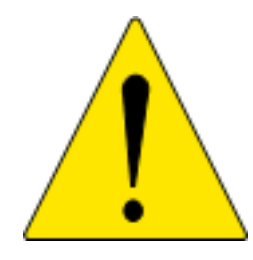

## TÄRKEÄÄ!

Säädä ja tarkista että virtausvahti katkaisee ja hälyttää. VIRTAUSMITTARI ON PAKOLLINEN LISÄVARUSTE!

# Mitat Sääsuojus

Katso sääsuojusten SH 585 HPB ja 586 HPB asennusoppaat.

Käytettäessä sääsuojusta on huomioitava laitteen sijainti. Se on sijoitettava siten, että suojan tuloaukkoon ei muodostu painehäviötä.

TÄRKEÄÄ: Irrota ritilä koneesta ennen sääsuojuksen asennusta

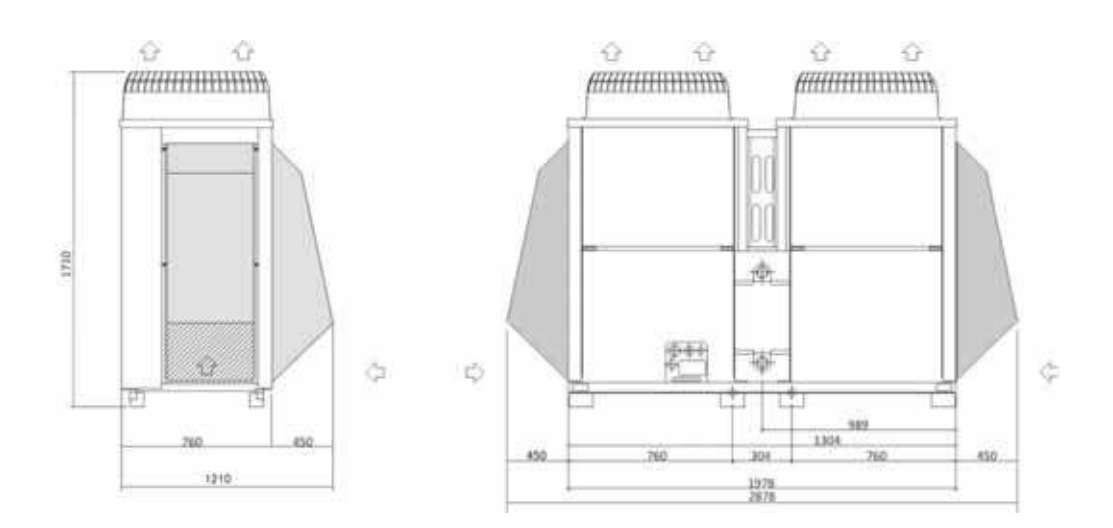

## Mitat Melusuoja/mittapiirustukset

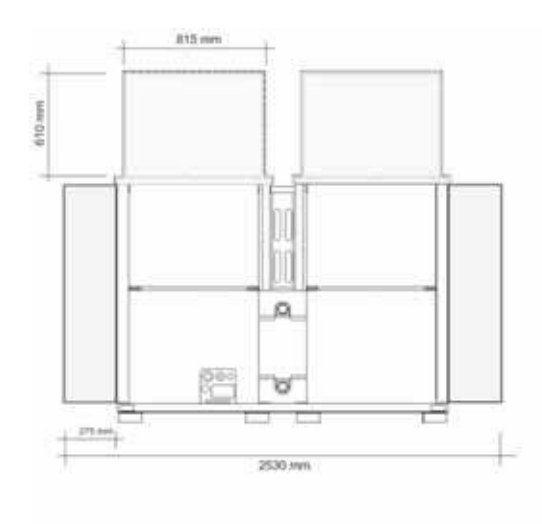

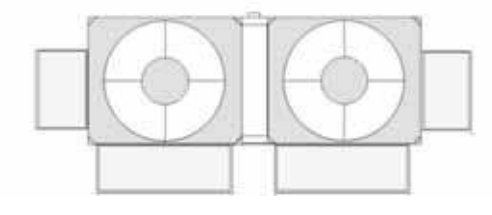

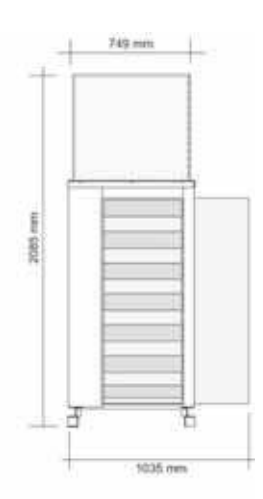

# Mitat Maatukiteline

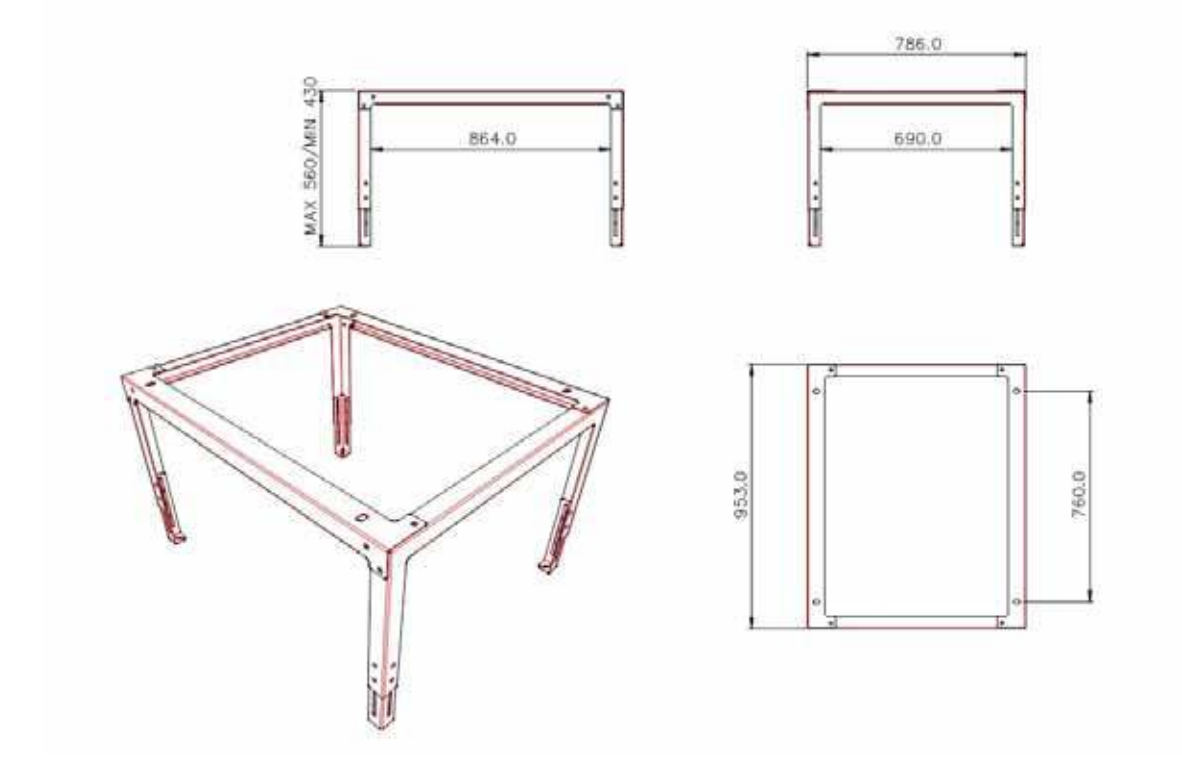

| Jalusta mallille CAHV P500 YB-HPB |                    |                 |  |  |  |
|-----------------------------------|--------------------|-----------------|--|--|--|
| Tuote                             | Ulkoyksikkö        | Jalustan merkki |  |  |  |
| ATW                               | CAHV P500 YB - HPB | 2 x BS - CM - S |  |  |  |

# Mitat Sulatusvesikaukalo

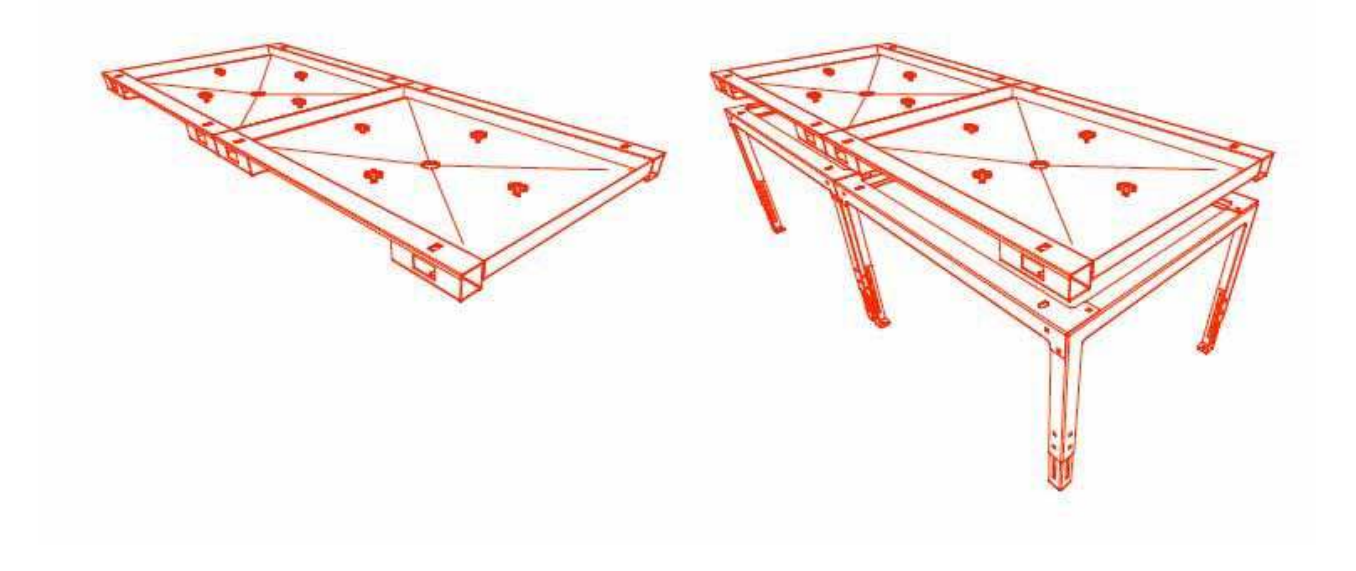

| DP - HPB |                    |             |                       |                    |  |
|----------|--------------------|-------------|-----------------------|--------------------|--|
| Tuote    | Ulkoyksikkö        | Merkki      | Yhdessä rungon kanssa | Mitat K x L x P mm |  |
| ATW      | CAHV P500 YB - HPB | DP - HPB-E1 | BS - CM - S           | 63 x 786 x 935     |  |

HUOM! Viemäröintiyhde 1 1/4" ulkokierre. Muunnos 32mm putkelle esim. LVI nr. 248 8926 tarvikkeella (ei sisälly toimitukseen).

| Lämpökaapeli     |           |                                              |                                                                |
|------------------|-----------|----------------------------------------------|----------------------------------------------------------------|
| Merkki           | Teho      | Ohjaus                                       | llm.                                                           |
| MacAuto5 / 7S-E1 | 220 W     | Klixon-termostaatti tai<br>MacAuto Start - 1 | Yhteensä 2 kpl asennettuna<br>sulatusvesikaukaloon             |
| MacAuto3-2 -E1   | 50 wattia | Klixon-termostaatti tai<br>MacAuto Start - 1 | Yhteensä 2 kpl toimitettuna<br>viemäriyhteeseen asennettavaksi |

## Asennus Ulkoyksikkö/sulatusvesikaukalo/teline/sääsuojus

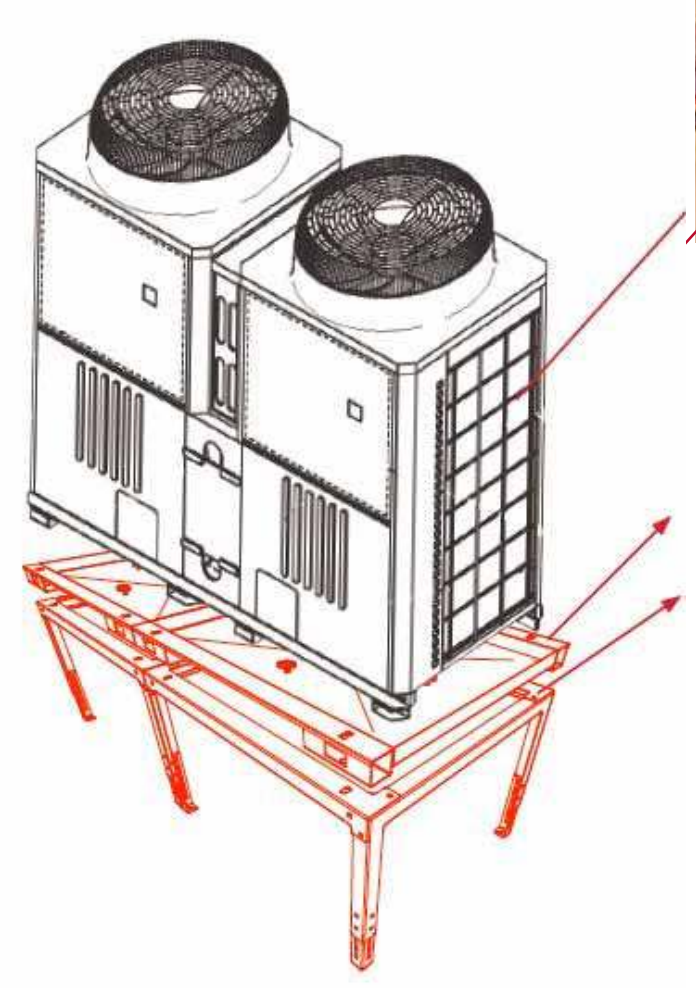

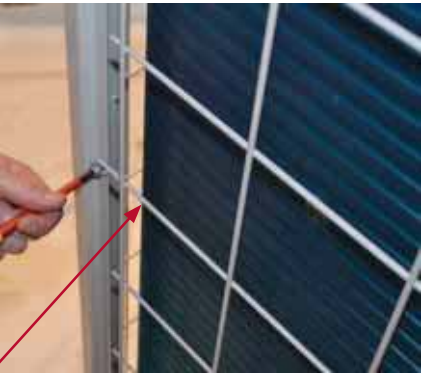

## TÄRKEÄÄ!

Irrota ritilä ennen sääsuojuksen asentamista. Ritilä aiheuttaa jään kiinnittymistä ja kerääntymistä sulatuksen jälkeen.

Aseta tarvittaessa kumimatot laitteen ja sulatusvesikaukalon väliin sekä sulatusvesikaukalon ja rungon väliin.

### HUOM.!

Asennuspultit, mahdolliset tärinänvaimentimet tai kumimatot **eivät** sisälly toimitukseen!

## Asennus Lianeroitin

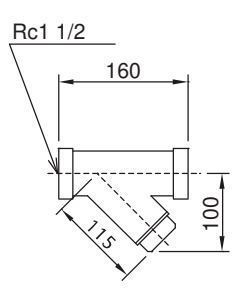

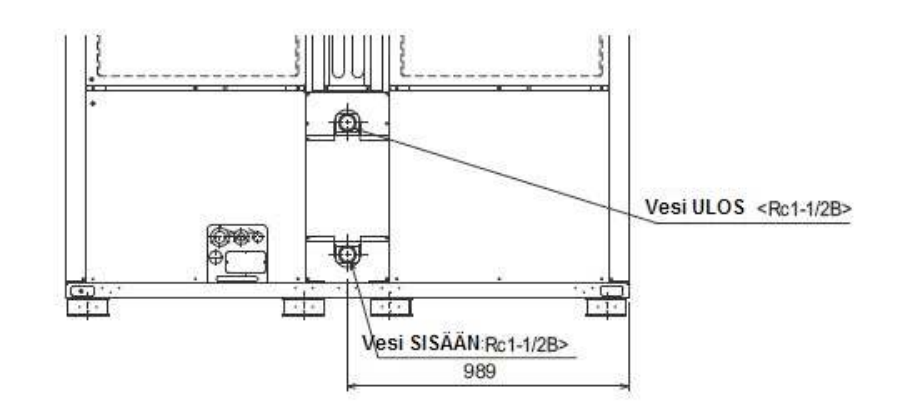

Lianeroitin toimitetaan tehtaalta ja se on pakattuna etuluukun taakse putkiliitäntöjen väliin.

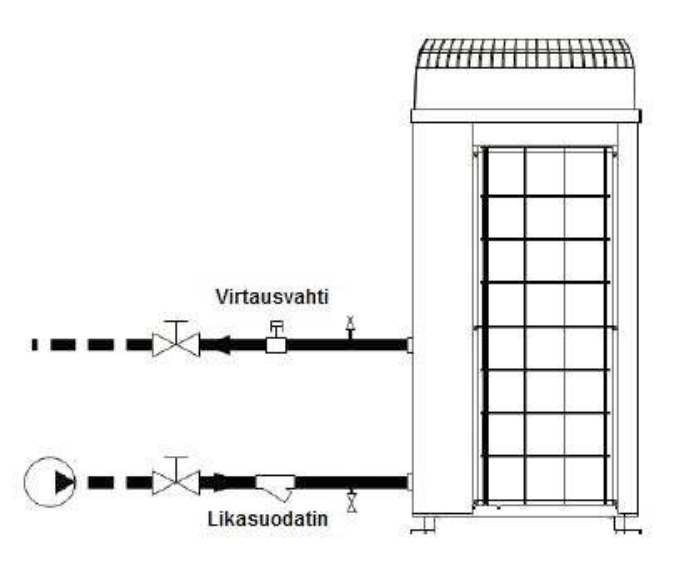

Lianeroitin voidaan asentaa sisälle tai ulos. Sijoita sulkuventtiilit siten, että huolto ja puhdistus voidaan tehdä laitteiston muita järjestelmiä tyhjentämättä tai sulkematta.

# Kytkentäkaavio Ulkoiset toiminnot

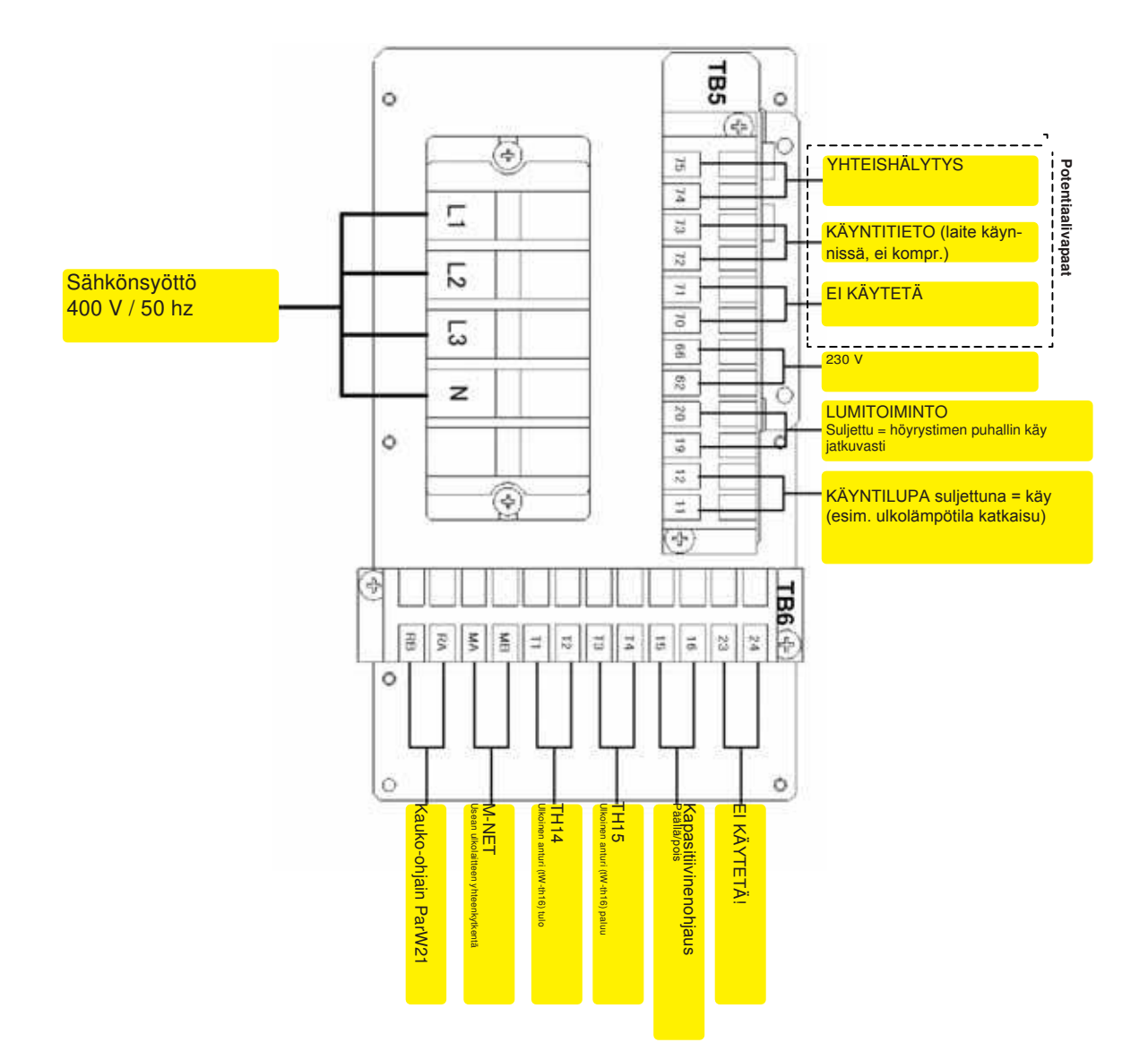

# Kytkentäkaavio Virtausvahti VHS50M2Scan-02

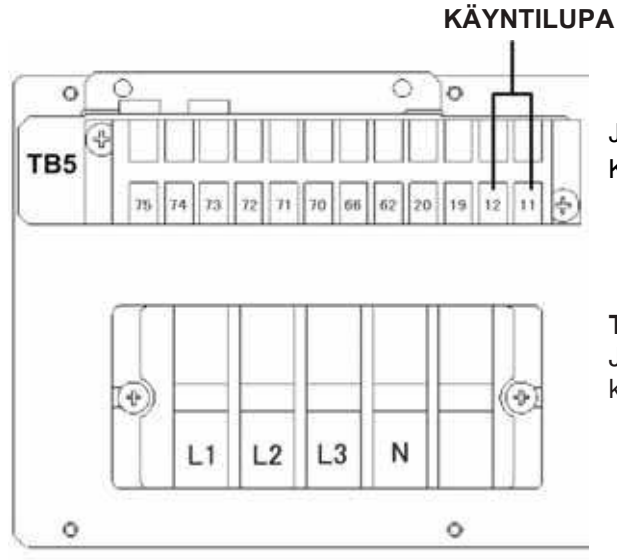

Jos ei ulkoista ohjausta niin oikosuljetaan. Kytke ulkolämpötila katkaisu (Trafag AS33 tähän)

## Toiminta:

Jos kosketin on auki, kone ei voi käynnistyä. Jos se avataan käytön aikana, kone pysähtyy, mutta ei anna hälytystä.

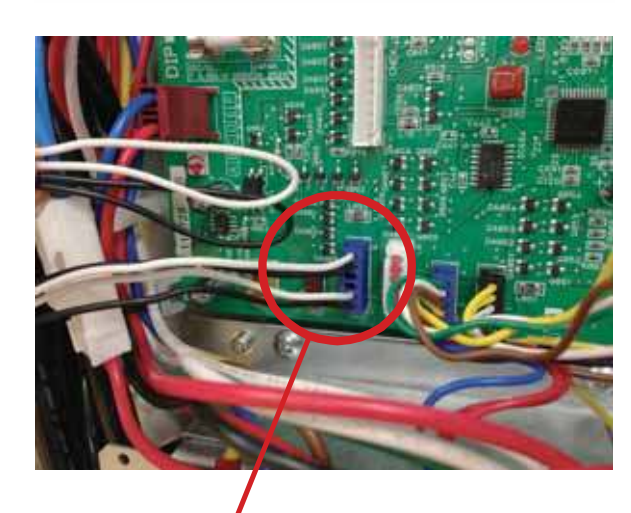

Virtausvahti on kytkettävä CN142D-kaapeliin 2 ja 6 (valkoinen hyppyjohdin, katso ohjauskortin kaavio).

## Toiminta:

Kun kosketin on auki, kone ei käynnisty. Jos kosketin avataan käytön aikana, kone pysähtyy ja antaa hälytyksen, joka on nollattava manuaalisesti.

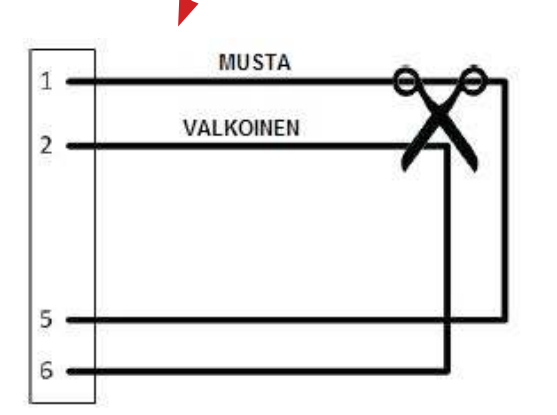

Leikkaa **valkoinen** hyppyjohdin ja jatka virtausvahtia sopivalla jatkoliittimellä.

HUOM! TARKASTA ETTÄ VIRTAUSVAHTI PYSÄYTTÄÄ LAITTEEN JA ANTAA HÄLYTYKSEN!

## Käyttöönotto Kuljetustuet

Metallilevyjä ja kiristimiä käytetään ainoastaan kuljetuksen aikana. Poista ne ennen laitteen käyttämistä, jottei kone tärise.

Metallilevyjä ja kiristimiä käytetään ainoastaan kuljetuksen aikana. Poista ne ennen laitteen käyttämistä, jotta laite ei tärise. VARMISTA MITKÄ OSAT POISTETAAN JA MITKÄ JÄTETÄÄN PAIKOILLEEN! Kuljetuspultti Poistetaan Kuljetuspultti G Poistetaan Metallilevy 8 Metallilevy Poistetaan Ċ5 Poistetaan ۲ Kiinnityspultti Poistetaan Kiristin jossa punainen teippi Poistetaan Kiristin Kumitiiviste Kaksi kumitiivistettä ÄLÄ POISTA Poistetaan Poistetaan

Poista kompressorin kotelon sisältä kuljetustuet molemmista piireistä.

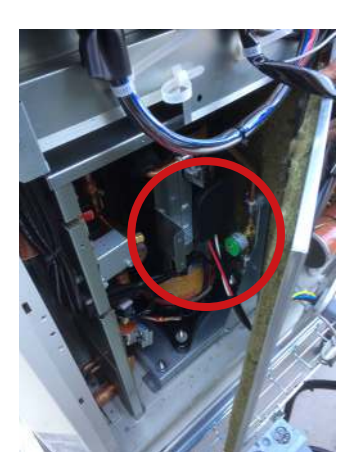

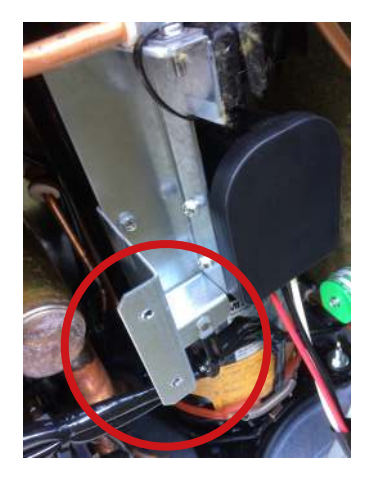

# Ohjaus Sulatusvesikaukalo ja viemäriyhde

Sulatusvesikaukalon DP-HPB mukana toimitetaan yhteensä 4 lämmitintä. Teho on ilmoitettu oheisessa taulukossa. Niitä voidaan ohjata kahdella tavalla. Kaikki kaapelit toimitetaan vakiona Klixon-termostaateilla varustettuina. Kytkemisen ja katkaisun välinen ero on suhteellisen laaja. Jos lämpökaapeleita halutaan ohjata vielä tarkemmin, suositus on MacAuto-start-1. Rasialla voidaan ohjata enintään kuutta lämpökaapelia ja siinä on vikavirtasuojakytkin, automaattisulakkeet ja termostaatti.

| Lämpökaapeli     |           |                                              |                                                                |  |  |  |  |  |
|------------------|-----------|----------------------------------------------|----------------------------------------------------------------|--|--|--|--|--|
| Merkki           | Teho      | Ohjaus                                       | lim.                                                           |  |  |  |  |  |
| MacAuto5 / 7S-E1 | 220 W x 2 | Klixon-termostaatti tai<br>MacAuto Start - 1 | Yhteensä 2 kpl asennettuna<br>tippakaukaloon                   |  |  |  |  |  |
| MacAuto3-2 -E1   | 50 W x 2  | Klixon-termostaatti tai<br>MacAuto Start - 1 | Yhteensä 2 kpl toimitettuna<br>viemäriyhteeseen asennettavaksi |  |  |  |  |  |

1. Lämpökaapelin suorasyöttö (suosittelemme ulkotermosaatin käyttöä ohjaukseen, esim. Trafag AS33)

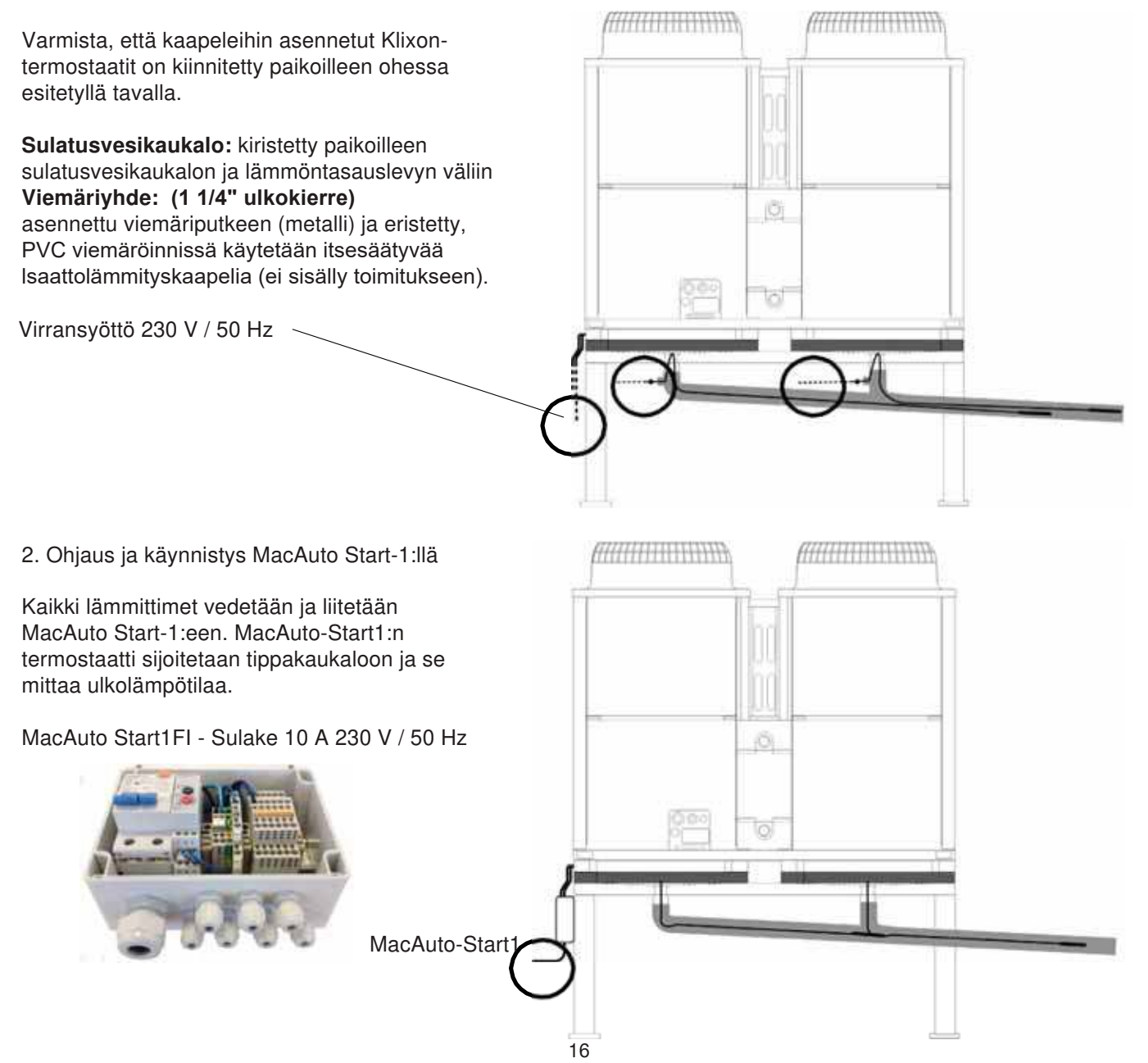

# Ohjaus ja käynnistys Analoginen ohjaus

## KYTKENTÄ JA PERUSASETUKSET TEHDÄÄN ENNEN VIRRAN KYTKEMISTÄ

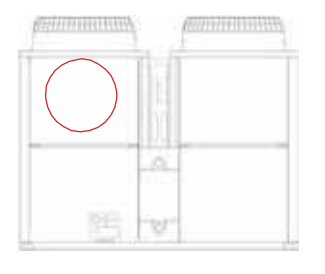

Kaikki ohessa mainitut kytkennät ja asetukset tehdään **MAIN-piirissä** (lämpöpumpun vasemmassa moduulissa)

## 1. ANALOGISEN SIGNAALIN KYTKENTÄ

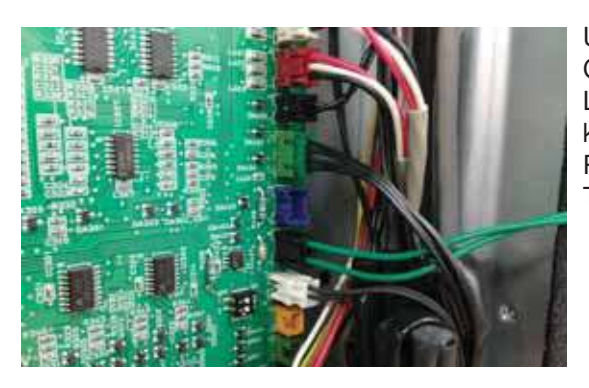

Ulkoinen ohjaussignaali 0–10 / 4–20 mA / 1–5 V kytketään CN421:eem (katso ohjauskortin sähkökaavio). Leikkaa vihreä hyppyjohdin ja liitä ulkoisen ohjaussignaalin kaapeliin sopiva jatkoliitin. Piirikortissa on luvut 1 ja 3 liittimen CN421 vieressä. Tummanvihreät kaapelit on liitetty koskettimeen 2 ja 3.

## **CN421**

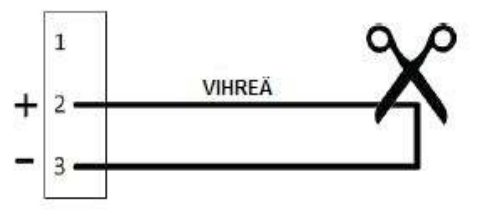

## **TÄRKEÄÄ!!**

Koskettimeen 2 liitetty kaapeli on +, koskettimeen 3 liitetty kaapeli on -.

## 2. DIP-KYTKIMIEN PERUSASETUS

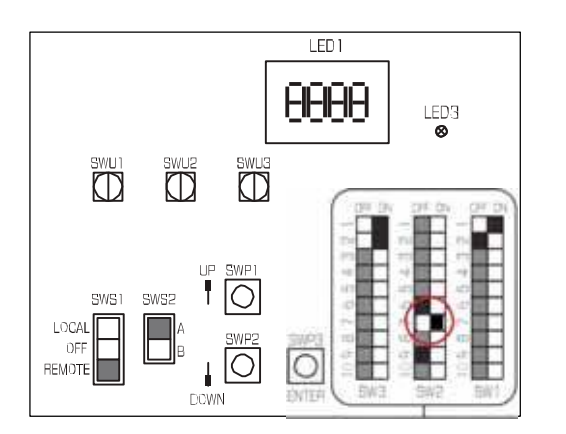

Tehtaalta toimitettavassa koneessa tilakytkin on asetettu **YKSITTÄISTÄ JÄRJESTELMÄÄ varten.** 

Määritä analoginen ohjaus asettamalla dip-kytkin SW 2-7 asentoon ON.

## 3. ANALOGISEN SIGNAALITYYPIN ASETUS

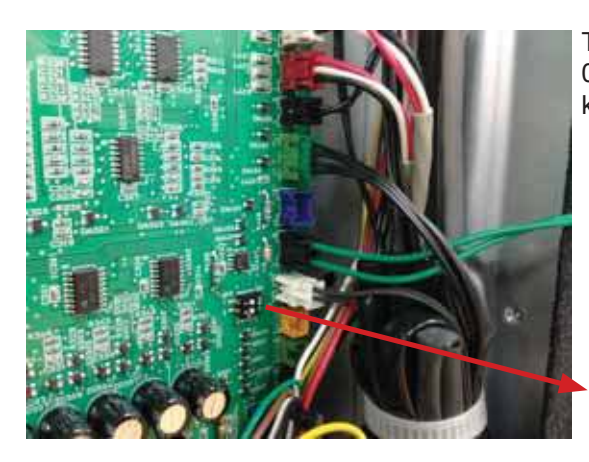

Tehtaalta toimitettavassa koneessa tilakytkin on asetettu 0–10 V:lle käytettäessä toista analogista jännitetyyppiä, katso oheinen asetustaulukko.

|         | SW421-1 | SW421-2 |
|---------|---------|---------|
| 4–20 mA | ON      | ON      |
| 0–10 V  | OFF     | OFF     |
| 1–5 V   | OFF     | ON      |
| 2-10 V  | OFF     | OFF     |

## 4. VIRRANSYÖTÖN LIITÄNTÄ JA KYTKEMINEN PÄÄLLE

## TÄMÄ KÄYNNISTYSRUTIINI ON TEHTÄVÄ AINA HUOLIMATTA SIITÄ, KUINKA KONETTA OHJATAAN!

Tarkista, että laitteen kaapeli ei ole irti tai viallinen, ja kytke sitten laitteeseen virta.

Kun virta on kytketty päälle, LED-näytössä näkyvät seuraavat koodit:

• [EEEE] näkyy LED-näytössä 1 (LED1) MAIN-piirikortissa (A kuvassa oikealla).

• [9999] näkyy LED-näytössä 1 (LED1) SUB-piirikortissa (B kuvassa oikealla).

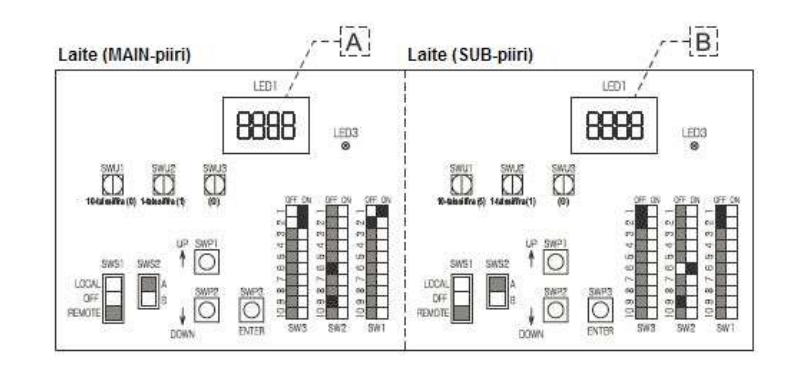

(1) Paina jotain virtakytkimistä SWP1, 2 tai 3 (A kuvassa oikealla) MAIN-piirikortissa.

\* [EEEE] poistuu ja parametrikoodi ([101]) näkyy LED-näytössä 1 (LED1) (B kuvassa oikealla).

(2) Vaihda parametrikoodeja ja valitse muutettava koodi kytkimellä SWP3. (Parametrikoodit näytetään seuraavassa järjestyksessä: [101][102][104][105] [107][101] (uudelleen alusta)

(3) Nosta arvoa kytkimellä SWP1 ja laske arvoa

kytkimellä SWP2. (4) Tallenna muutettu arvo painamalla

kytkintä SWP3. Noudata edellä mainittuja ohjeita ja muuta seuraavien parametrien arvot tarpeen mukaan.

## Siirry kohtaan

[107] Järj est elmässä olevien laitteiden kokonaismäärä (vakio = 1), jos käytössä on vain järj est elmän ulkoyksikkö (jätä ennalleen). Sitä muutetaan vain, jos käytössä on Multijärjestelmä (monta toisiinsa kytkettyä konetta, joita ohjataan PARW21-ohjaimella).

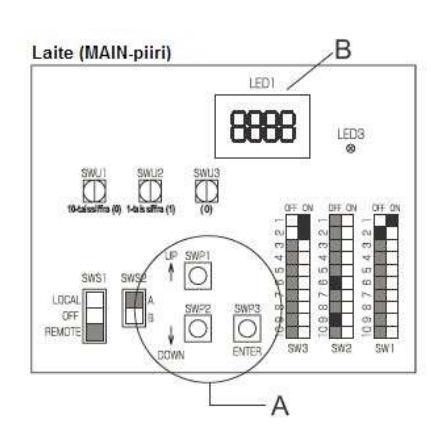

### Kun näytössä näkyy parametrikoodi 107

(1) Aseta kierrekytkin SWU3 (A kuvassa oikealla) asentoon "F". [EEEE] näkyy LED-näytössä 1 (LED1) (B kuvassa oikealla). \*1

(2) Paina alas ja pidä painettuna virtakytkin (SWP3) (C kuvassa oikealla) vähintään yhden sekunnin ajan.

Järjestelmän käynnistyessä näkyviin tulee [9999]

LED-näytössä 1 (LED1) (B kuvassa oikealla).

• Kun käynnistyminen on valmis, näkyviin tulee tarkistusominaisuus [0012].

Viiden sekunnin kuluttua näyttöön tulee [FFF].

(3) Aseta kierrekytkin SWU3 (A kuvassa oikealla) takaisin asentoon "0". Käynnistysprosessi on valmis, ja asetukset parametreille, kuten kello, täyttötarve, suunnittelu ja termistoriasetukset, voidaan nyt tehdä.

\*1 Jos käynnistysprosessi on jo valmis, näyttöön tulee [FFF] ([EEEE]):n sijaan, kun kierrekytkin SWU3 asetetaan asentoon "F".

## KÄYNNISTYSTOIMENPITEET OVAT NYT VALMIIT!

Laite (MAIN-piiri)

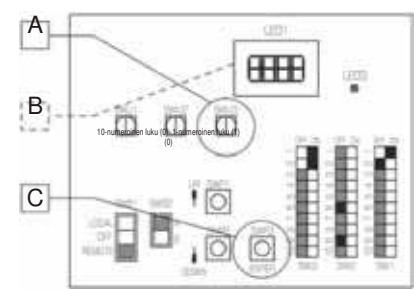

## 5. ANALOGINEN SIGNAALI, KÄYRÄN ASETUSARVON ASETUS

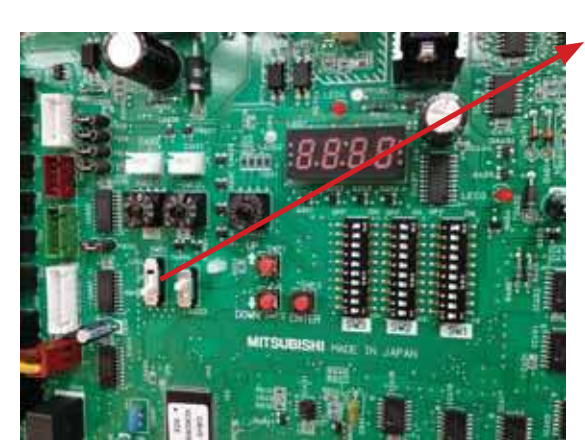

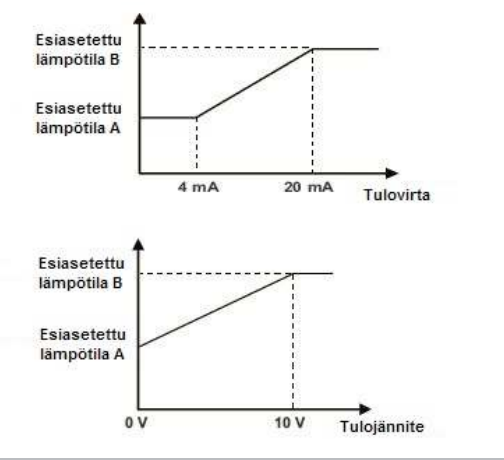

| Tulosignaalin tyyppi | Asetusparametri 21 |
|----------------------|--------------------|
| 4–20 ma              | 0                  |
| 0-10V                | 1                  |
| 1-5V                 | 2                  |
| 2-10V                | 3                  |

1. Aseta kytkin SWS1 asentoon "OFF".

- 2. Aseta DIP-kytkin SW3-9 asentoon ON.
- Näytössä näkyy luku 1.
- 3. Selaa SWP3-painikkeilla parametriin 11.
- Käytä painikkeita SWP1 tai SWP2 siirtyäksesi parametriin 11.

4. Siirtymisen jälkeen näytetään alimman menoveden lämpötilan arvo huolimatta siitä, minkä tyyppistä analogista signaalia. Tehtaalla on esiasetettu Temp A 45 °C. (Normaalissa käytössä suositusarvo on 25 ° - Paina SWP3 ja tallenna. Näyttöön tulee 11.

- 5. Paina Enter-painiketta SWP3 parametriin 13.
- Käytä painiketta SWP1 tai SWP2 siirtyäksesi parametriin 13.

**6.** Siirtymisen jälkeen näytetään alimman menoveden lämpötilan arvo huolimatta siitä, minkä tyyppistä analogista signaalia käytetään. Tehtaa on esiasetettu lämpötila **Temp B** 65 °C.

- (Normaalissa käytössä suositusarvo on 70 °C)
- Paina SWP3 ja tallenna. Näyttöön tulee 13.
- 7. Paina Enter-painiketta SWP3 parameteriin 21.
- Käytä painikkeita SWP1 tai SWP2 siirtyäksesi parametriin 11.
- Aseta käytössä oleva analoginen signaali. Signaali on aiemmin asetettu laitteiston avulla DIP-kytkimillä, nyt ne asetetaan ohjelmiston avulla. Katso taulukko.
- Paina SWP3 ja tallenna. Näyttöön tulee 21.
- 8. Aseta SW3-9 OFF
- 9. Aseta SWS1 "LOCAL"

1. Aseta kytkin SWS1 asentoon "OFF".

## 2. Aseta DIP-kytkin SW3-9 asentoon ON.

- Näytössä näkyy luku 1.
- 3. Selaa SWP3-painikkeilla parametriin 1051.
- Käytä painikkeita SWP1 tai SWP2 siirtyäksesi parametriin 1051.
- Näytössä näkyy luku 0.
- Muuta luku 0 luvuksi 1 painamalla SWP1-kytkintä.
- Kun näytössä näkyy 1, paina SWP3-kytkintä.
- 4. Aseta DIP-kytkin SW3-9 asentoon OFF.
- 5. Aseta SWS1 asentoon "LOCAL".

Varaussuhde

Varaussuhde

• Ulkoinen analoginen tulosignaali välillä 4 ja 20 mA: prosentti interpoloidaan lineaarisesti.

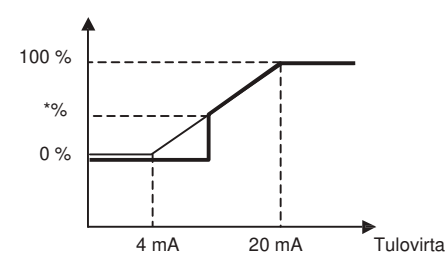

- Kun veden lämpötilan tulosignaalityypiksi on asetettu 1 (0-10 V)
  - Ulkoinen analoginen tulosignaali 0 V:ssa: 0 %
  - Ulkoinen analoginen tulosignaali 10 V:ssa: 100 %
  - Ulkoinen analoginen tulosignaali välillä 0 ja 10 V: prosentti interpoloidaan lineaarisesti.

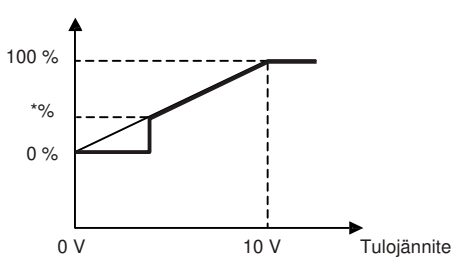

# Ohjaus ja käynnistys Kiinteä asetusarvo (asetus koneessa)

Kiinteä asetusarvo voidaan ohjelmoida suoraan koneen ohjauslaitteistossa. Ulkoisesti tarvitsee liittää vain virransyöttö ja virtausvahti.

- 1. Aseta kytkin SWS1 asentoon "OFF".
- 2. Aseta DIP-kytkin SW3-9 asentoon ON.
- Näytössä näkyy luku 1.
- 3. Selaa SWP3-painikkeilla parametriin 13.
- 4. Paina Enter-painiketta SWP3 parametriin 13.
- Käytä painikkeita SWP1 tai SWP2 siirtyäksesi parametriin 13.
- 5. Siirtymisen jälkeen näytetään korkeimman menoveden lämpötilan arvo huolimatta siitä, minkä tyyppistä signaalia käytetään. Tehtaalla on esiasetettu lämpötila Temp B 65 °C. (Aseta haluttu arvo.)
- Paina SWP3 ja tallenna. Näyttöön tulee 13.
- 6. Aseta SW3-9 OFF
- 7. Aseta SWS1 "LOCAL"

# Ohjaus ja käynnistys

## Ulkolämpötilan mukainen asetusarvo (asetus

## koneessa)

Liukuva asetusarvo (kompensoitu ulkolämpötila) voidaan ohjelmoida suoraan koneen ohjauslaitteistossa. Ulkoisesti tarvitsee liittää vain sähkönsyöttö ja virtausvahti.

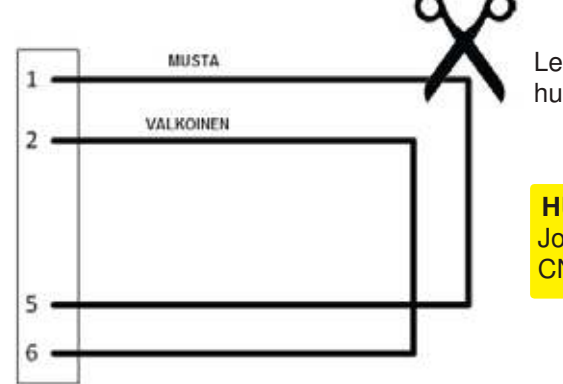

Leikkaa musta hyppyjohdin ja **eristä** kaapelipäädyt esim. huppuliittimillä.

## HUOM.!

Jos järjestelmää käytetään lämminvesituotantoon, siihen on liitettävä CN142D-kaapeli MUSTA 1-5.

## (1) Asennustoimet

Aseta DIP-kytkimet piirikortissa seuraavien ohjeiden mukaan, ennen kuin teet tässä luvussa esitetyt parametriasetukset.

Vaihe 0 Aseta ON/OFFkytkin (SWS1) asentoon OFF. Aseta SWS1 asentoon OFF kauko-ohjaimesta tai paikallisesta virtakytkimestä. Useimpia asetuksia (lukuun ottamatta parametrikoodeja 11 ja 13 (veden lämpötila-asetus)) ei voida muuttaa, jos ON/OFF-kytkimen asetus ei ole OFF. \*

\* Asetuksia voidaan muuttaa valinnaisesta kauko-ohjaimesta virtakytkimen ON/OFF-asetuksista huolimatta.

| Vaiba 1                                                       |                                  |                                            |                                        |                                         |                                    |                               |                                 | _                                                                 |
|---------------------------------------------------------------|----------------------------------|--------------------------------------------|----------------------------------------|-----------------------------------------|------------------------------------|-------------------------------|---------------------------------|-------------------------------------------------------------------|
|                                                               | SW2                              |                                            |                                        | SI                                      |                                    |                               |                                 |                                                                   |
| Aseta DIP-kytkimet                                            | -10                              | 5                                          | 6                                      | 7                                       | 8                                  | 9                             | 10                              |                                                                   |
| Svv2 ja Svv3.                                                 | OFF                              | OFF                                        | OFF                                    | OFF                                     | OFF                                | ON                            | OFF                             |                                                                   |
| Vaihe 2<br>Valitse haluamasi<br>parametri<br>kytkimellä SWP3. | Paran<br>Valits<br>Vaihd<br>Arvo | netrikoo<br>e parar<br>a valitu<br>/ilkkuu | odit 11<br>netriko<br>in para<br>sen m | , 13, 2<br>podi pa<br>imetrin<br>uuttue | 2, 23, :<br>inama<br>arvoa<br>ssa. | 24 ja 2<br>Ila kytk<br>painai | 5 liittyv<br>intä SV<br>malla k | vät veden lämpötila-asetukseen.<br>WP3.<br>sytkimiä SWP1 ja SWP2. |

## Ulkolämpötilan mukainen asetusarvo (asetus koneessa)

Aseta ensin parametri 20 joko 2-piste tai 3-piste käyrä.

| Settable item                                  | Item<br>code | Initial<br>value |                   |                   | 1          |                |                |                                               |  |
|------------------------------------------------|--------------|------------------|-------------------|-------------------|------------|----------------|----------------|-----------------------------------------------|--|
| Heating ECO mode/<br>2-point system or Curve   | 20           | 1                | 2-point s<br>Curv | ystem: 0<br>/e: 1 |            |                |                |                                               |  |
|                                                |              |                  | T                 |                   | 9          | Setting        |                | Setting change from an                        |  |
| Items that can be s                            | set          | Item<br>code     | Initial<br>value  | Unit              | Increments | Lower<br>limit | Upper<br>limit | optional remote<br>controller<br>(PAR-W21MAA) |  |
| Water temp. setting A<br>(Heating mode)        |              | 11               | 45                | °C                | 0.1°C      | 25             | 70             | Possible                                      |  |
| Water temp. setting B *1<br>(Hot water mode)   |              | 13               | 65                | °C                | 0.1°C      | 25             | 70             | Possible                                      |  |
| Heating ECO mode/<br>Water temp. setting C1 */ | 2            | 22               | 60                | °C                | 0.1°C      | 25             | 70             | Not possible                                  |  |
| Heating ECO mode/<br>Outside temp. setting C2  | *2           | 23               | 0                 | °C                | 0.1°C      | -20            | 50             | Not possible                                  |  |
| Heating ECO mode/<br>Water temp. setting C3 */ | 2            | 24               | 35                | °C                | 0.1°C      | 25             | 70             | Not possible                                  |  |
| Heating ECO mode/<br>Outside temp. setting C4  | *2           | 25               | 25                | °C                | 0.1°C      | -20            | 50             | Not possible                                  |  |
| Heating ECO mode/<br>Water temp. setting C5    |              | 26               | 47.5              | °C                | 0.1°C      | 25             | 70             | Not possible                                  |  |
| Heating ECO mode/<br>Outside temp. setting C6  |              | 27               | 12.5              | °C                | 0.1°C      | -20            | 50             | Not possible                                  |  |

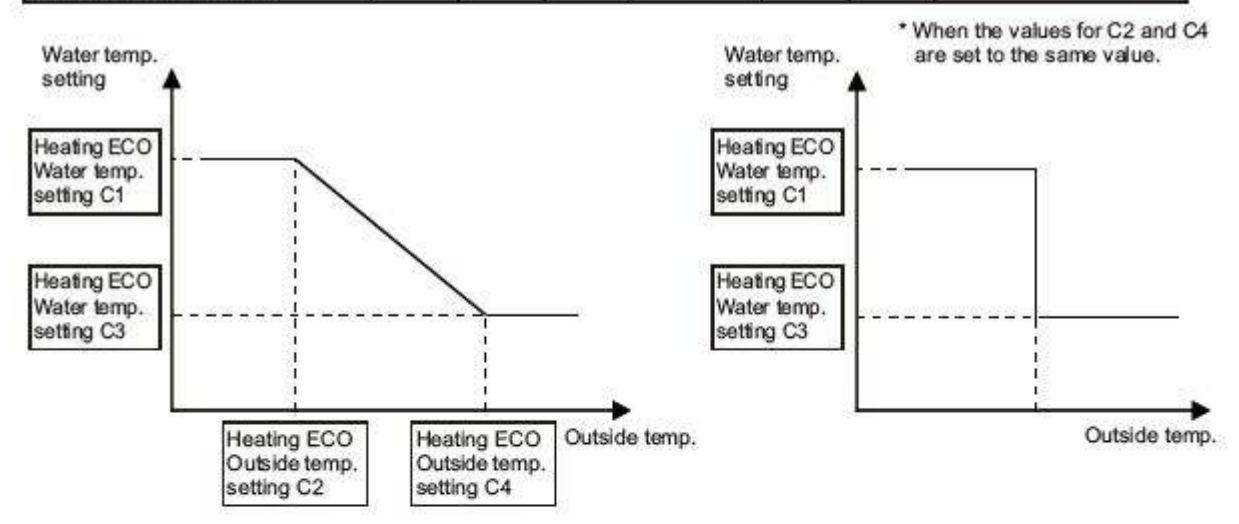

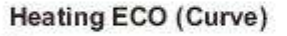

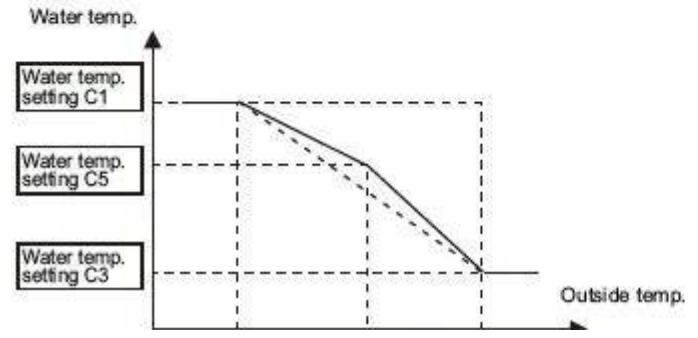

# Lämminvesi Toiminto/asetus

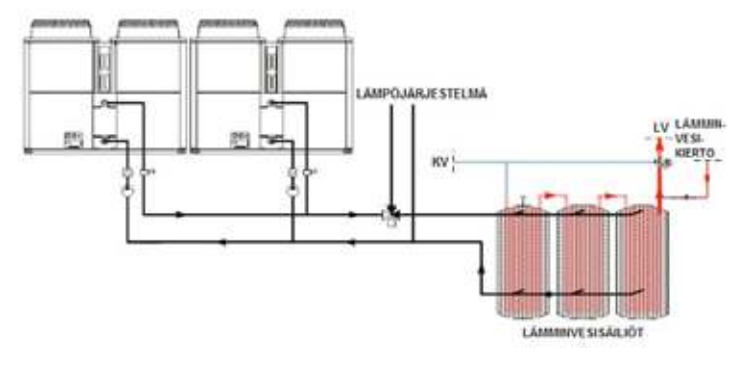

Koneen lämminvesituotantoa voidaan ohjata eri tavoin riippuen siitä, kuinka ulkoyksikköä ohjataan.

Yleensä käytössä on kolmitieventtiili, jolla vaihdellaan rakennuksen lämpöjärjestelmän ja lämminvesisäiliöiden lämmitysveden välillä.

Tavallisesti säiliöissä oleva termostaatti ohjaa ulkoyksiköiden toimintaa näiden mukaan.

## Lämminvesituotanto analogisella ohjauksella

Analogisella ohjauksella asetetaan menevän lämmönsiirtoaineen lämpötila (**Temp B**) **parametrissa 13.** (Katso analogisen ohjauksen asetukset).

Kun kolmitieventtiili (vaihto lämpöjärjestelmän ja lämminvesivaraajan välillä) vaihtaa lämminveden mukaan, ulkoyksiklle lähetetään täysi lähtösignaali. Ulkolaitetta ohjataan tällöin parametrissa 13 asetetun asetusarvon mukaan (70 °C).

## Lämminvesituotanto ohjaimella ParW21 tai ilman

- 1. Aseta kytkin SWS1 asentoon "OFF".
- 2. Aseta DIP-kytkin SW3-9 asentoon ON.
- Näytössä näkyy luku 1.
- 3. Selaa SWP3-painikkeilla parametriin 13.
- 4. Paina Enter-painiketta SWP3 parametriin 13.
- Käytä painikkeita SWP1 tai SWP2 siirtyäksesi parametriin 13.
- Siirtymisen jälkeen näytetään korkeimman menoveden lämpötilan arvo huolimatta siitä, minkä tyyppistä analogista signaalia käytetään. Tehtaalla on esiasetettu lämpötila Temp B 65 °C.

(Normaalissa käytössä suositusarvo on 70 °C) - Paina SWP3 ja tallenna. Näyttöön tulee 13.

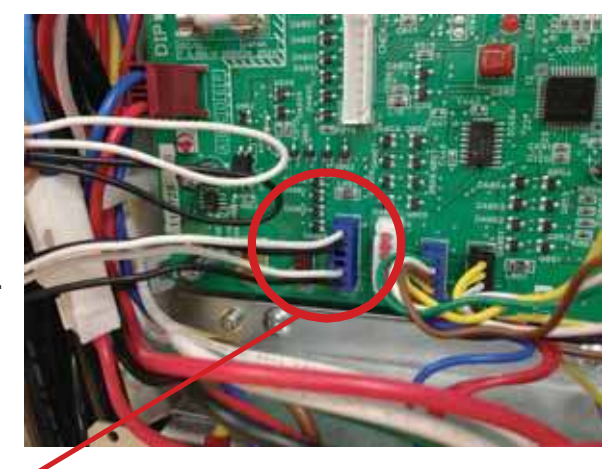

- 6. Aseta SW3-9 OFF
- 7. Aseta SWS1 "LOCAL"

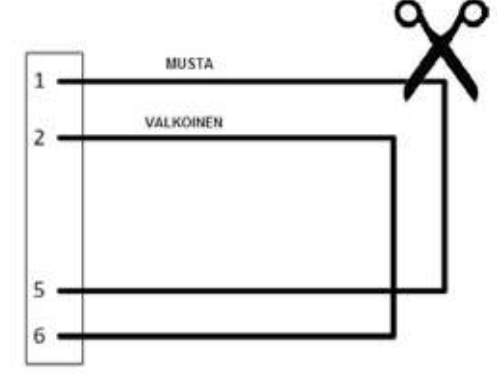

CN142D:n (musta kaapeli 1-5) hyppyjohtimen on oltava auki lämpöjärjestelmäkäytön aikana ja **kiinni lämminvesituotannon aikana.** Leikkaa musta hyppyjohdin ja jatka sitä sopivalla jatkoliittimellä.

## HUOM.!

Kun kone on lämminvesitilassa, kolmitieventtiilin on vaihdettava tilaa n. 60 sekuntia ennen kuin sulkuliitin CN142D aukeaa. Näin kone pystyy mukautumaan uuteen lämpötilaan häiriöttä.

# Kytkentä Modbus Procon A1M / Liittäminen

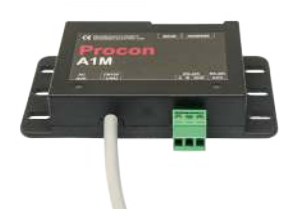

Procon A1M Modbus Interface asennus sähkökoteloon ( vasemmalla)

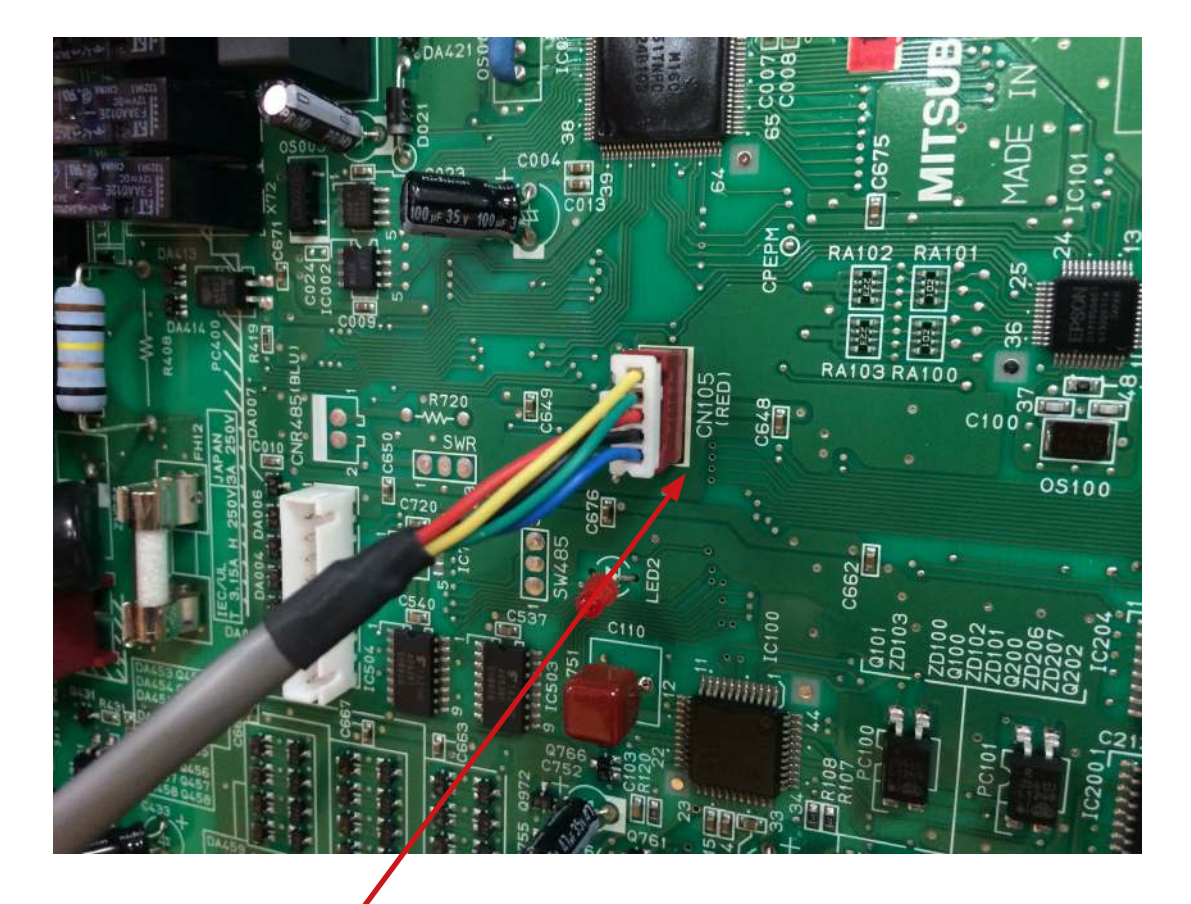

Asenna Interface merkittyyn pistoliittimeen. Liitä kaapeli pistoliittimeen CN 105 piirikortilla.

### Tärkeää tietää!

On kaksi tapaa kapasitiivisesti ohjata laitetta, analogisella signaalilla tai Modbus Interfacella. Käytettäessä analogista signaalia IT liitin CN 105 EI ole käytettävissä laitteen ohjaukseen, ainoastaan toimita-arvojen lukemiseen.

## Modbus Ohjaus Modbusilla / Asetukset ja osoitteet

Ohjataksesi Modbusilla oikosulje 11/12 ja aseta SWS01 "Remote". Aseta parametri 1051=3 ja DIP 2-7 "on". Modbus Intrerfacella voit ohjata ja valvoa koko laitetta. Alla perus konfigurointi, lisää informaatiota löydät Modbus asennusoppaasta (Englannin kielinen saatavilla maahantuojalta.) Ajattele:

Teho voidaan säätää Modbusilla haluttuun % joka vastaa taajuudessa esim. 70% = 70Hz. Laite ei toimi alle 30Hz.

| DIP kytkin asetukset<br>A1M laitteessa on 8 dip kytkintä asetuksia varten.                                                                                                    |                                                                                                    |
|----------------------------------------------------------------------------------------------------|----------------------------------------------------------------------------------------------------|
| Modbus Orja ID<br>Modbusosoite välillä 1-30 voidaan asettaa kytkimillä 1-5,<br>binäärisesti.<br>Jos kaikki ovat ON voidaan osoitteet asettaa Modbusilla (kts.<br>Procon A1M installation manual). Jos kaikki OFF saa laite osoitteen 1. | Kytkinasetus ON<br>1= 1<br>2= 2<br>3= 4<br>4= 8<br>5= 16                                                                                                    |
| RS-485 yhteysasetukset RS-485<br>asetetaan kytkimellä 6.                                                                                                    | OFF: Baud nopeus ja yhteensopivuus asetetaan Modbusilla.<br>ON: Baud rate 9600, pariteetti 8bit +1 stop bit.<br>On käytettävä REAL rekisteriä ei INTEGER rekisteriä. |
| Protokollavalinta<br>RS485 protokolla DIP kytkin 7.                                                                                                    | OFF määrittelemätön<br>ON Modbus RTU                                                                                                    |

| Modbus osoite                                 | Toiminnot                                                                                                   |
|-----------------------------------------------|----------------------------------------------------------------------------------------------------|
| Vikakoodi (Desimaali)[READ ONLY] 12 40012     | 8000 = Ei vikaa<br>6999 = Huono yhteys<br>(Katso manuaalista lisää vikakoodeja)                             |
| Järjestelmä Pois/Päällä 25 40026              | 0 = järjestelmä Pois,1 = Järjestelmä Päällä, 2 = Hätä käyttö<br>(read only) 3 = Testi käyttö (read only)    |
| Käyntitila 26 40027                           | 0 = Seis, 1 = Kuumavesi, 2 = Lämmitys, 3 = Jäähdytys<br>5 = Jäätymissuoja, 6 = Legionella, 7 = Lämmitys-Eco |
| Tehovalinta 45 40046                          | 0 = COP priorisoitu<br>1 = Teho priorisoitu                                                                 |
| Tehon säätö 46 40047                          | Arvo %.<br>0 = 0% 100 = 100%                                                                                |
| Veden lämpötila-asetusarvo 52 40053           | Lämpötila °C kerrottuna 100:lla.                                                                            |
| Kompressorin taajuus [READ ONLY] 73 40074     | Taajuus Hz 0 = 0Hz 255 = 255Hz                                                                              |
| Menoveden lämpötila 101 40102                 | Lämpötila °C kerrottuna100:lla.                                                                             |
| Paluuveden 103 40104                          | Lämpötila °C kerrottuna 100.lla.                                                                            |
| Lämpöpumpun käyntitieto [READ ONLY] 127 40128 | 0 = Seis, 1 = Käynnissä                                                                                     |

# Kytkentä Ohjaustapa: COP vai Kapasiteetti

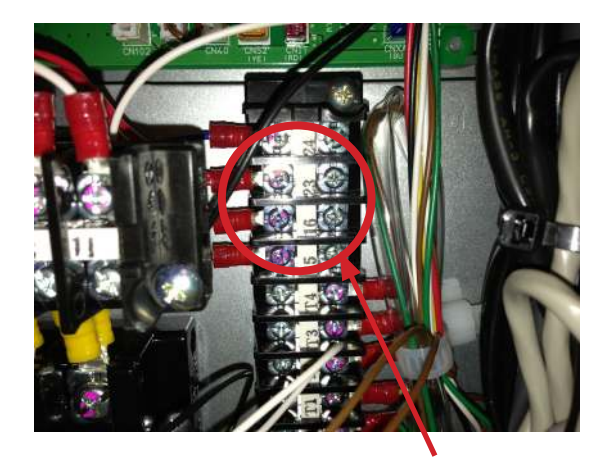

Lämpöpumppu priorisoi normaaalisti COP ohjauksen mutta voi myös olla tarpeen mahdollistaa maksimaalinen tehon käyttö. Alle OC ulkolämpötilassa käy LP aina kapasiteettisäädöllä mutta yli OC se käy vakiona COP asetuksella. Muuttaaksesi kapasiteetti asetuksen OC yläpuolella katkaise ylempi punainen (suojaa molemmat päät esim. hupppuliittimin) riviliittimen liittimestä 23.

# Multi-järjestelmä Ohjaimella PARW21 ja TW-TH16

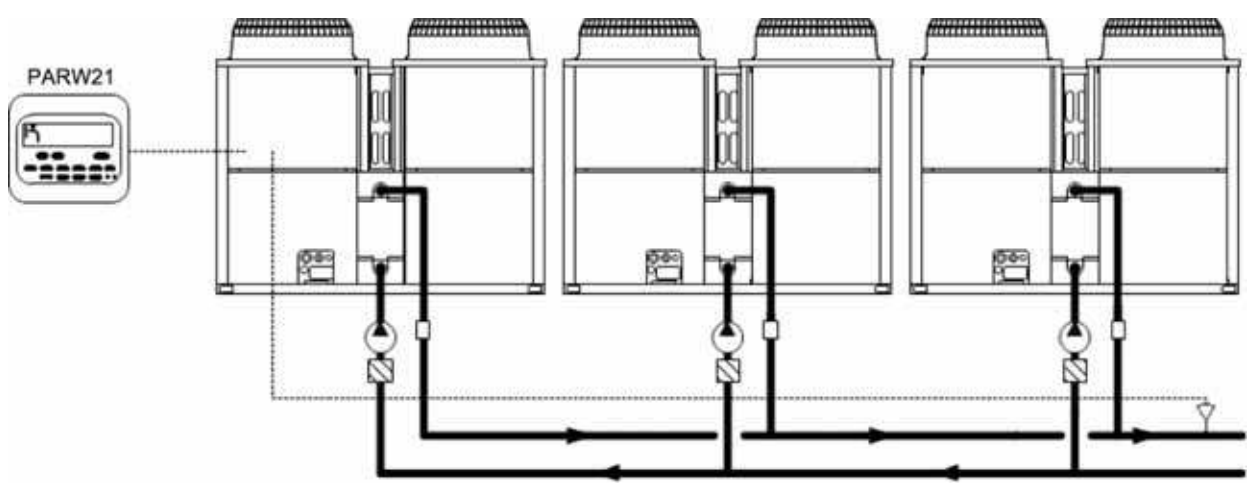

Laitetta voidaan ohjata Mitsubishi Electricin kauko-ohjaimella PARW21. Sitä varten on huomioitava seuraava:

1. PARW21-ohjaimella voidaan ohjata enintään 16 ulkolaitetta. Asetusarvon siirtoa ja lämpötiloja voidaan ohjata helposti ohjaimesta.

- 2. Ohjaukseen on käytettävä keskuslämpötila-anturia (TW-TH16).
- 3. Pumppuja ja venttiilejä ei voida käynnistää tällä toiminnolla vaan ulkoisella toiminnolla.

## ASENNUS, ANTURI TW-TH16

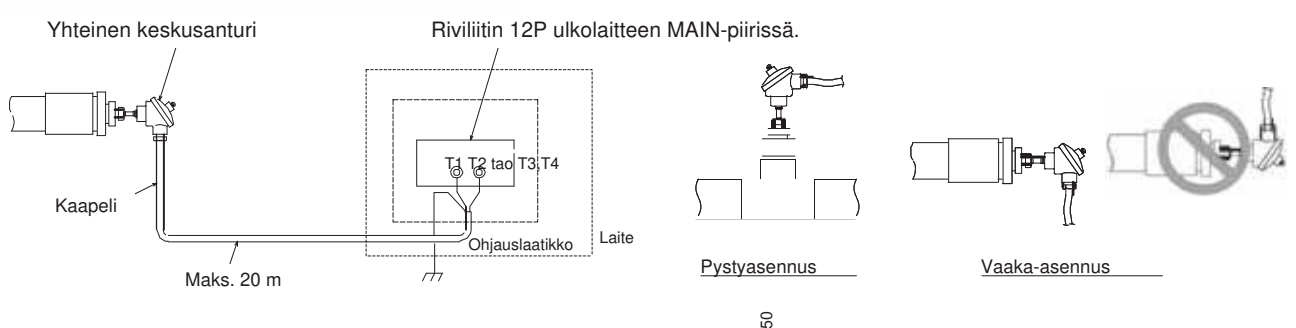

## ASENNUS JA ASETUKSET, MULTI-JÄRJESTELMÄ

## (2) Multi-järjestelmä (2–16 laitetta)

\* Laiteryhmä, joka sisältää päälaitteen ja enintään 15 alilaitetta ja jota ohjataan keskitetysti kytkemällä ulkoinen veden lämpötila-anturi ja vapaa kärki/rele

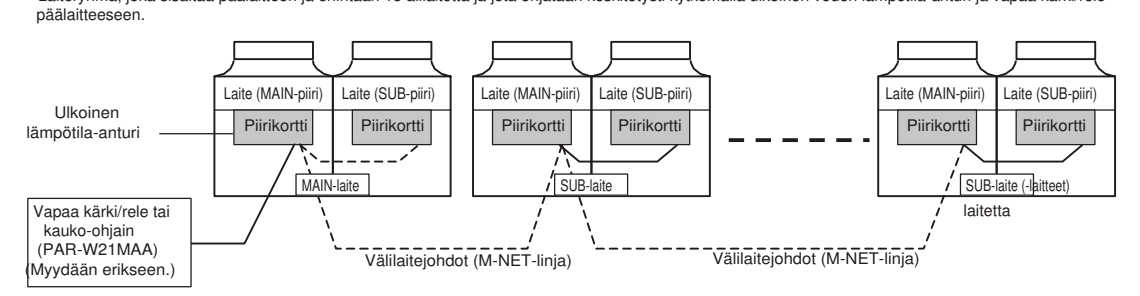

## Multijärjestelmän asennus ja asetus

### 4. Tee ensimmäinen kytkentä. (MAIN-piiripuoli)

- (1) Aseta kierrekytkin SWU3 (A kuvassa oikealla) asentoon "F". [EEEE] näkyy LED-näytössä 1 (LED1) (B kuvassa oikealla). \*1
- (2) Paina alas ja pidä painettuna virtakytkin (SWP3) (C kuvassa oikealla) vähintään yhden sekunnin ajan.
  - Järjestelmän käynnistyessä näkyviin tulee [9999] LEDnäytössä 1 (LED1) (B kuvassa oikealla).
  - Kun käynnistyminen on valmis, näkyviin tulee tarkistusominaisuus [0012].

· Viiden sekunnin kuluttua näyttöön tulee [FFFF].

- (3) Aseta kierrekytkin SWU3 (A kuvassa oikealla) takaisin asentoon "0". Käynnistysprosessi on valmis, ja asetukset parametreille, kuten kello, täyttötarve, suunnittelu ja termistoriasetukset, voidaan nyt tehdä.
- \*1 Jos käynnistysprosessi on jo valmis, näyttöön tulee [FFFF] ([EEEE]:n sijaan), kun kierrekytkin SWU3 asetetaan asentoon "F".

### (4) Järjestelmäkokoonpano: Multijärjestelmä

### 1. DIP-kytkimien ja kierrekytkimen asetus. (Asettaa päälle MAIN-piirin päälaitteessa\* JA sekä MAIN- että SUB-piirit kaikissa alilaitteen alilaitteissa)

### Järjestelmän kokoonpanokaavio

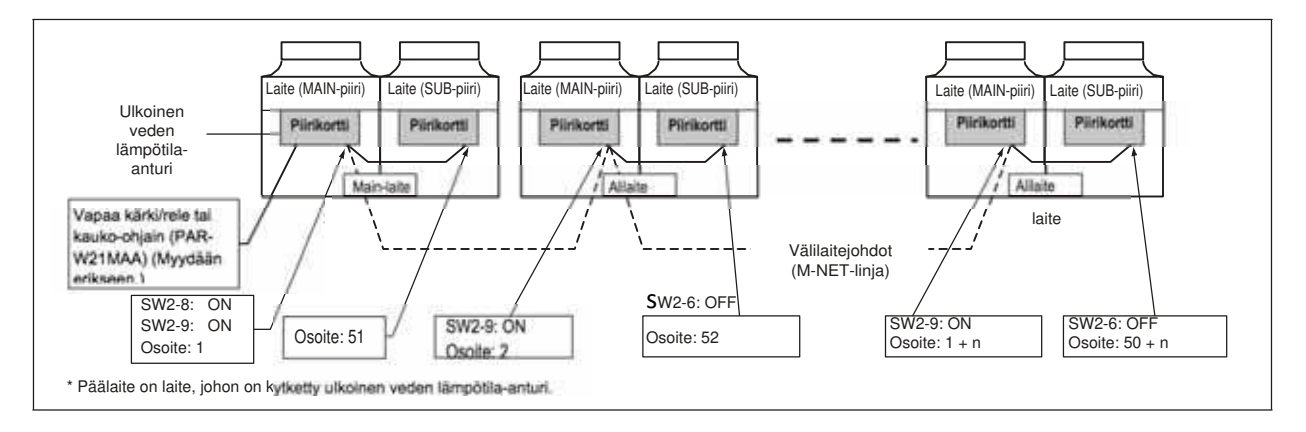

### Kytkimien asetus päälaitteessa

### MAIN-piiri

- Aseta DIP-kytkin SW2-8 asentoon ON. (ulkoinen veden lämpötila-anturi) (A kuvassa oikealla)
- (2) Aseta DIP-kytkin SW2-9 asentoon ON. (multi-laitteen ohjaus) (A kuvassa oikealla)

SUB-piiri

Mitään ei tarvitse muuttaa.

Katso lisätietoja luvusta "DIP-kytkinten asetustaulukko" (s. 17).

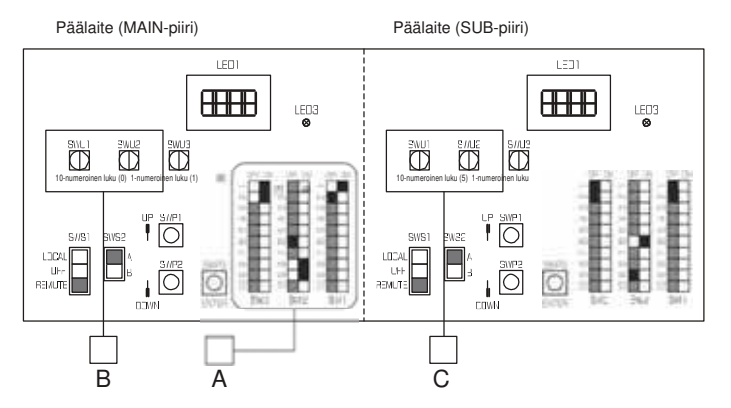

Tarkista, että MAIN-piirin osoitteeksi päälaitteessa on asetettu "1" (B kuvassa ylhäällä) ja että SUB-piirin osoitteeksi päälaitteessa on asetettu "51" (C kuvassa ylhäällä).

Jokaisen SUB-piirin osoitteen on vastattava MAIN-piirin osoitteen summaa samassa laitteessa plus 50.

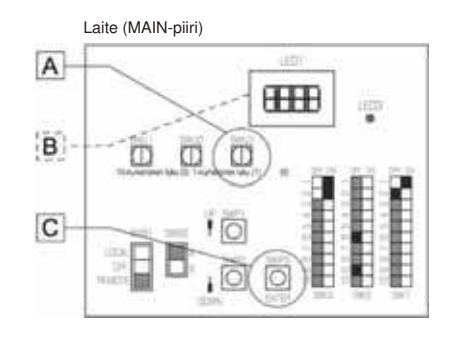

## Multijärjestelmän asennus ja asetus

#### Virtakytkimen asetus kaikissa alilaitteissa

### MAIN-piiri

- (1) Aseta DIP-kytkin SW2-9 asentoon ON. (multi-laitteen ohjaus) (A kuvassa oikealla)
- (2) Aseta MAIN-piiriosoitteet kiertokytkimillä. (B kuvassa oikealla). Aseta 10-numeroinen luku kytkimellä SWU1 ja 1-numeroinen luku kytkimellä SWU2. Jaa

osoitteet numerojärjestyksessä MAIN-piirille kaikissa

alilaitteissa, aloita numerosta 2.

### SUB-piiri

(3) Aseta DIP-kosketin SW2-6 asentoon OFF.

(virransyöttö viestintäpiiriin) (C kuvassa oikealla)

(4) Aseta SUB-piiriosoitteet kiertokytkimillä (D kuvassa ylhäällä). Aseta 10-numeroinen luku kytkimellä SWU1 ja aseta 1-numeroinen luku kytkimellä SWU2. Jaa osoitteet numerojärjestyksessä SUB-piirille kaikissa alilaitteissa, aloita numerosta 52.

Päälaite (MAIN-piiri)

### 2. Kytke virta laitteeseen.

Tarkista, että laitteen kaapeli ei ole irrallaan tai viallinen, ja kytke sitten virta jokaiseen laitteeseen.

Kun virta on kytketty päälle, LED-näytössä näkyvät seuraavat koodit:

- [EEEE] näkyy LED-näytössä 1 (LED1) MAIN-piirikortissa.
- [9999] näkyy LED-näytössä 1 (LED1) päälaitteen SUB-piirikortissa ja alilaitteiden MAIN- ja SUB-piireissä.

Jos järjestelmä ei ole käynnistynyt viiden minuutin kuluessa virran kytkemisestä (MAIN-piirin näytössä näkyy [EEEE]), SUBpiirissä näkyy vikakoodi [6500] tai [7133]. Vikakoodi poistuu automaattisesti, kun järjestelmän käynnistysvaihe on valmis.

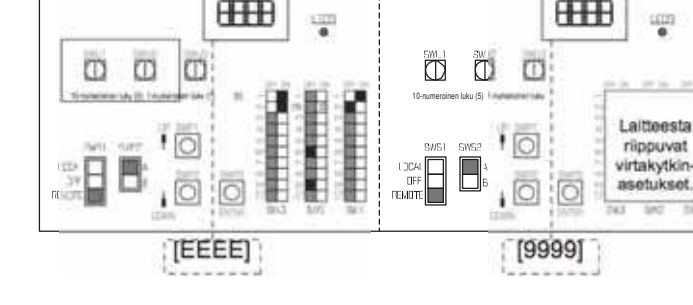

### 3. Aseta esiasetetut arvot MAIN-piirikortin virtakytkimillä.

(1) Paina jotain kytkimistä SWP1, 2 tai 3 (A kuvassa oikealla) MAIN-piirikortissa.

- \* [EEEE] poistuu ja parametrikoodi ([101]) näkyy LED-näytössä 1 (LED1) (B kuvassa oikealla).
- (2) Käytä kytkintä SWP3 vaihtaaksesi parametrikoodien välillä ja valitse parametrikoodi, jonka arvoa muutetaan. (Parametrikoodit näytetään seuraavassa järjestyksessä: [101]�[102]�[104]�[105]�[107]�[101] (uudelleen alusta).)

(3) Nosta arvoa kytkimellä SWP1 ja laske arvoa kytkimellä SWP2.

(4) Tallenna muutettu arvo painamalla kytkintä SWP3.

Noudata edellisiä ohjeita asettaaksesi arvot seuraaville parametreille MAIN-piirin kytkimillä tarpeen mukaan. Parametri [107] on asetettava, jos järjestelmään on kytketty monta laitetta.

[101] Ei käytetä

[102] Ei käytetä [104] Ei käytetä

[104] Ei käytetä

[105] El kayteta

[107] Järjestelmässä olevien pää- ja alilaitteiden kokonaismäärä

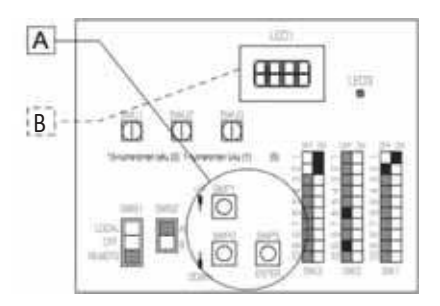

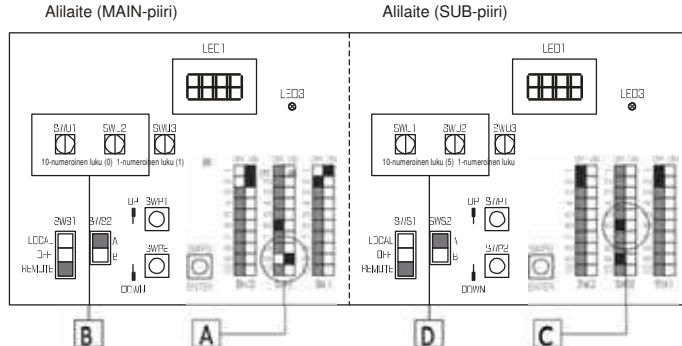

Päälaite (SUB-piiri)

Alilaite (MAIN- ja SUB-piirit)

## Multijärjestelmän asennus ja asetus

#### 4. Tee ensimmäinen kytkentä päälaitteen MAIN-piirissä

(1) Aseta kiertokytkin SWU3 MAIN-piirissä päälaitteessa (A kuvassa oikealla) asentoon "F".

[EEEE] näkyy LED-näytössä 1 (LED1) (B kuvassa oikealla). \*1

- (2) Paina alas ja pidä painettuna kytkin (SWP3) (C kuvassa oikealla) vähintään yhden sekunnin ajan.
- Järjestelmän käynnistyessä [9999] näkyy LED-näytössä 1 (LED1) (B kuvassa oikealla).

• Kun käynnistyminen on valmis, näkyviin tulee tarkistusominaisuus [0012].

Viiden sekunnin kuluttua näyttöön tulee [FFF].

- (3) Aseta kierrekytkin SWU3 (A kuvassa oikealla) takaisin asentoon "0". Käynnistymisprosessi on valmis, ja asetukset parametreille, kuten kello, täyttötarve, suunnittelu ja termistoriasetukset, voidaan tehdä.
- \*1 Jos käynnistysprosessi on jo valmis, näyttöön tulee [FFFF] ([EEEE]:n sijaan), kun kierrekytkin SWU3 asetetaan asentoon "F".

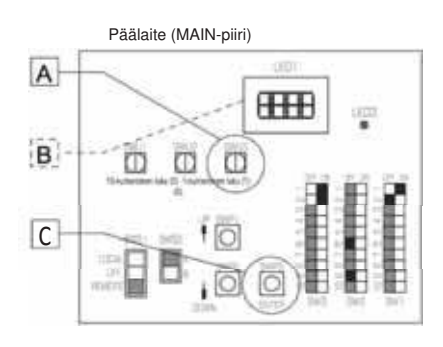

## PARW21 Veden ohjaus

## <1> Käynnistä ja pysäytä käyttö ja muuta käyttötila

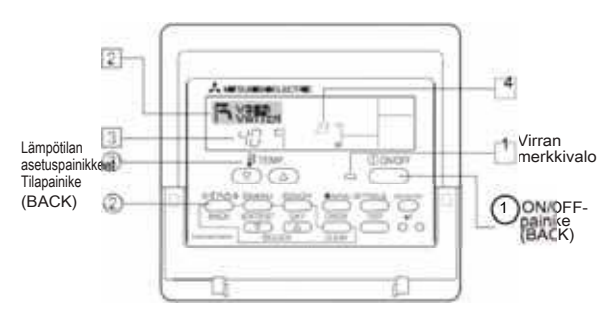

### Käynnistä käyttö

1. Paina ON/OFF-painiketta (BACK) 1. Virran merkkivalo Tja näyttö syttyvät.

#### Pysäytä käyttö

1. Paina ON/OFF-painiketta (BACK ) Olaitteen ollessa käytössä. Virran merkkivalo 🗻 ja näyttö sammuvat. Kauko-ohjain muistaa viimeksi käytetyn tilan ja lämpötila-asetukset, kun virta suljetaan.

### Valitse tila

- 1. Laitteen ollessa käytössä paina tilapainiketta (BACK) ② kunnes näytössä näkyy haluamasi tila.
- Tila vaihtuu jokaisella painalluksella seuraavassa järjestyksessä (katso jäljempänä huomautukset \*1 ja \*2): Lämmitys → Lämmitys ECO → Lämminvesi. Jäätymisenesto. takaisin lämmitykseen. Käytössä oleva valittu tila näkyy alueella, joka on merkitty numerolla 2.
- \*1 Käytettävissä oleva tilat vaihtelevat mallin mukaan.
  \*2 Katso luvusta [4] "Toimintoasetukset" [4]-2. (2) miten tietyn toiminnon asetuksia muutetaan.

### <2> Veden lämpötilan asetus

Käytössä oleva veden lämpötila näkyy alueella, joka on merkitty numerolla 3

#### Lämpötila-asetuksen muuttaminen

1. Laske veden lämpötila-asetusta painamalla lämpötilan 🐨 asetuspainiketta (3)

### 2. Nosta veden lämpötila-asetusta

painamalla lämpötilan 🛆 asetuspainiketta ③

- Jokaisella painalluksella lämpötila nousee tai laskee 1 °C -astetta (1 °F). Käytössä oleva asetus näkyy alueella, joka on merkitty numerolla 3 edellisen sivun kuvassa.
- · Lämminvesi- ja lämmitystilassa lämpötila voidaan asettaa seuraavassa esitetyin välein. \*1, \*2

| Lämminvesi   | Lämmitys     |
|--------------|--------------|
| 25–70 °C     | 25–55 °C     |
| 77–158 °F *3 | 77–131 °F *3 |

HUOM !

- \*1 Käytettävissä olevat lämpötilavälit määräytyvät kytketyn laitteen mukaan.
- \*2 Jos lämpötilaväliä rajoitetaan kauko-ohjaimesta, säädettävissä olevat välit saattavat olla edellä mainittuja pienempiä. Jos yrität asettaa arvon rajoitetun lämpötilavälin ulkopuolelle, näyttöön tulee viesti, jossa ilmoitetaan, että lämpötilaväli on toistaiseksi rajoitettu. Lisätietoja rajoitusten asettamisesta ja poistamisesta on luvun [4] kohdassa [4]-2. (3).
- \*3 Lämpötilat voidaan näyttää Celsius- tai Fahrenheit-asteina (tehdasasetus: Fahrenheit). Lisätietoja °C- tai °F-asteikon valinnasta on luvun [4] kohdassa [4]-4. (1).
- \*4 Jos piirikortista on lämmitystilassa asetettu veden tavoitelämpötilaksi lämpötila, joka on kauko-ohjaimen asetusalueen ulkopuolella (yli 55 °C). mitään kauko-ohjaimesta saapuvia signaaleja lämpötilan muuttamiseksi ei huomioida. Jos näin tapahtuu, kytke kauko-ohjain pois, aseta piirikortista tavoitelämpötilaksi 55 °C tai vähemmän, kytke kauko-ohjain takaisin ja muuta sitten lämpötila-asetusta kauko-ohjaimesta.
- Veden lämpötilaa voidaan ohjata tulo- tai menolämpötilan mukaan
- Veden lämpötila-alue, joka voidaan näyttää, on 0–100 °C. Jos lämpötila on tämän alueen ulkopuolella, näytössä vilkkuu 0 °C tai 100 °C.

### <3> Viikonpäivän ja ajan asetus

Tässä näytössä voidaan asettaa ja muuttaa viikonpäivä- ja aikaasetuksia

#### HUOM.!:

Päivämäärää ja aikaa ei näytetä, jos aikanäyttö on aktivoitu kaukoohjaimesta Toimintojen valinta -valikosta

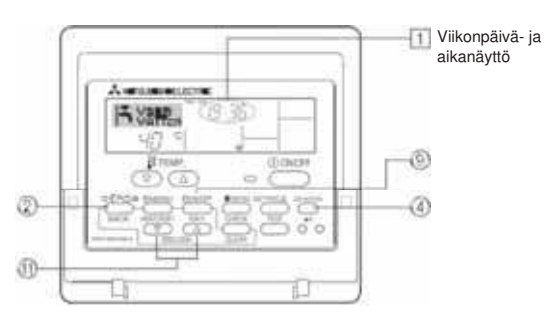

#### Viikonpäivän ja ajan asetus

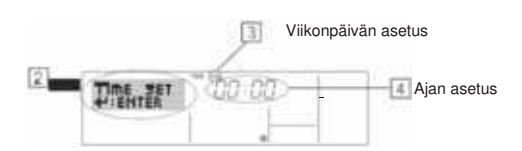

- 1. Paina painiketta 🔍 tai 🛆 Aseta aika (11) jotta esiin tulee alueella, joka on merkitty numerolla 2
- 2. Aseta päivämäärä painamalla painiketta TIMER ON/OFF (SET DAY) 9 (merkitty kuvassa numerolla (9)
- Päivämäärä siirtyy jokaisella painalluksella yhden päivän eteenpäin.
- 3. Paina ajan asetuspainiketta fin haluat asettaa kellonajan.
- Jos painike pidetään painettuna, aika lisääntyy (kohta 4) ensin yhden minuutin välein, sitten 10 minuutin välein ja lopulta yhden tunnin välein.
- Kun asetukset on tehty vaiheessa 2 ja 3, tallenna arvot painamalla painiketta 4 CIR.WATER +4

#### HUOM.!:

Muutosten tallentamiseksi on painettava tilapainiketta (BACK) (2) ennen painikkeen CIR.WATER (4) painamista

Viimeistele asetustoimet painamalla tilapainiketta (BACK) (2) ja anna näytön palata normaaliin käyttötilaan. Uusi päivämäärä ja kellonaika näytetään alueella, joka on merkitty numerolla

### <4> Ajastimen käyttäminen

Käytettävissä on kolme ajastintyyppiä: (1) Weekly-ajastin, (2) Simple-ajastin tai (3) Auto-Off-ajastin. Ajastimen tyyppi voidaan valita kauko-ohjaimen Toimintojen valinta -valikosta

Lisätietoja Toimintojen valinta -valikon käyttämisestä on luvun [4] kohdassa [4]-3. (3).

## Weekly-ajastimen

käyttäminen

- 1. Weekly-ajastimella voidaan suunnitella enintään kuusi tapahtumaa viikonpäivää kohti.
  - Jokainen käyttötapahtuma voi sisältää seuraavat: ON/OFF-aika ja lämpötilan asetus, vain ON/OFF-aika tai vain lämpötilan asetus.
  - · Kun ajastimeen esiasetettu ajankohta saapuu, suunniteltu tapahtuma käynnistyy
- 2. Aika voidaan asettaa lähimpään minuuttiin

#### HUOM

- Weekly-ajastinta, Simple-ajastinta ja Auto-Off-ajastinta ei voida käyttää samanaikaisest
- \*2 Weekly-ajastin ei toimi, jos jokin seuraavista ehdoista täyttyy
- Ajastin on suljettu; järjestelmä on vikatilassa; testikäyttö on käynnissä; kauko-ohjain suorittaa itsetarkastusta tai kauko-ohjausta; ajastinta, toimintoa, päivämäärää tai kellonaikaa ollaan parhaillaan asettamassa. Jos ON/OFF-tilaa ja/tai lämpötila-asetusta ohjataan keskitetysti, niiden asetuksia ei voida muuttaa kauko-ohjaimessa tehdyn suunnitelman mukaan

#### Käyttönro

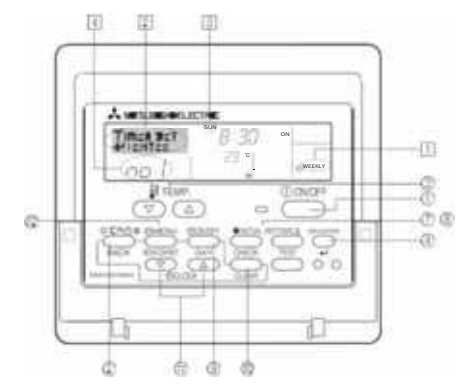

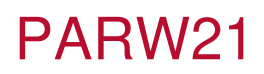

Weekly-ajastimen asetus

- Tarkista, että Weekly-ajastimen kuvake 1 näkyy normaalissa käyttönäytössä. 1.
- Paina painiketta TIMER MENU (2) jolloin näyttöön tulee "Set Up" (2) (Jokainen painallus vaihtaa tilojen "Set Up" ja "Monitor" väliilä.)
- 3. Aseta päivämäärä painamalla painiketta TIMER ON/OFF (SET DAY) (9) Jokainen painallus tuo esiin seuraavan päivän näytön. Se näytetään alueella, joka on merkitty numerolla 3
- 4. Paina painiketta 🔍 tai 🛆 INITIAL SETTING (7) tai (8) valitaksesi toimenpidenumeron (1–6) [4] \* (Edellisen sivun kauko-ohjaimen näytössä esitetään tilanne, jossa sunnuntain toimenpiteelle 1 asetetaan ohessa esitetyt arvot.)

| Toimenpidento | Sunday          | Monday  |         | Saturday |   | «Toimenpiteen 1<br>asetukset |  |
|---------------|-----------------|---------|---------|----------|---|------------------------------|--|
| Nro 1         | • 8:30          |         |         | -        |   | Kavnnista laite              |  |
|               | • 23 °C (73 °F) |         |         |          | 1 | asetus 23 °C                 |  |
| Nrb2          | • 10:00         | · 10:00 | · 10:00 | · 10.00  |   | (/3.1)                       |  |
|               | OFF             | OFF     | + OFF   | OFF      | - | «Toimenpiteen 2              |  |
|               |                 |         |         | -        | _ | ickaiselle parvaler          |  |
| Nro 6         |                 |         |         |          |   | Sammuta laite kto            |  |

Jos ilmoitat päivämääräasetukseksi "Sun Mon Tues Wed Thurs Fri Sat", sama toimenpide voidaan suorittaa joka päivä samaan aikaan. (Esimerkki: edellä olevassa toimenpiteessä 2 laite on suunniteltu sammutettavaksi joka päivä klo 10.00.)

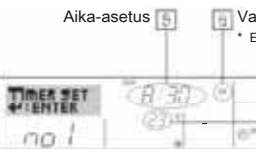

Valittu toimenpide (ON tai OFF) \* Ei näytetä, jos suunniteltuja toimenpiteitä ei ole.

> Lämpötila-asetus 7 Ei näytetä, jos suunniteltuja lämpötilan muutoksia ei ole

- Aseta aika painamalla ajan ( ) asetuspainiketta ().
   \* Aika nousee ensin minuutin välein, sitten 10 minuutin välein ja lopulta yhden tunnin välein.
- 6. Paina ON/OFF-painiketta (1) valitaksesi haluamasi toimenpiteen (ON tai OFF)

#### kohdassa 6.

- Jokainen painallus vaihtaa seuraavien tilojen välillä Ei näyttöä (ei asetusta) � "ON" � "OFF"
- 7. Paina lämpötilan asetuspainiketta (3) asettaaksesi lämpötilan (7). Jokaisella painalluksella:
  - Ei näyttöä (ei asetusta) ♦ 5 (41) ♦ 6 (43) ♦ ... ♦ 89 (192) ♦ 90 (194) ♦ Ei näyttöä. (Käytettävissä oleva lämpötilaväli: näytettävä lämpötilaväli on 5 °C (41 °F) – 90 °C (194 °F). Lämpötilamuutosten todellinen väli vaihtelee
- kytketyn laitteen mukaan.)
- Poista valittujen toimenpiteiden käytössä olevat arvot painamalla kerran nopeasti CHECK (CLEAR) -painiketta Näytössä oleva aika-asetus muuttuu muotoon "—:—" ja ON/OFF- ja lämpötila-asetukset poistuvat.
  - (Jos haluat poistaa kaikki viikkoajastimen asetukset samanaikaisesti, pidä CHECK
- (CLEAR) -painike (1) painettuna vähintään kahden sekunnin ajan. Näyttö alkaa vilkkua, mikä tarkoittaa, että kaikki asetukset on poistettu.)
   Sun olet tehnyt haluamasi asetukset vaiheessa 5, 6 ja 7, tallenna arvot painamalla painiketta CIR.WATER به (1)
- HUOM I

HUOM.!: Tallentaaksesi muutokset sinun on painettava tilapainiketta (BACK) 2, ennen kuin painat painiketta CIR.WATER Jos olet suunnitellut kaksi tai usea...ian toimenpiteen täsmälleen samalle ajankohdalle, toimenpiteistä suoritetaan vain se, jolla on suurempi toimenpidenumero.

- 10. Toista vaiheet 3-9 tarvittaessa, jos haluat lisätä enemmän asetuksia
- 11. Viimeistele asetustoimet painamalla tilapainiketta (BACK) (2) ja anna näytön palata normaaliin käyttötilaan.
- 12. Aktivoi ajastin painamalla TIMER ON/OFF -painiketta (9) jolloin ajastimen poistokuvake (10) poistuu näytöstä.
- \* Jos aika-asetuksia ei ole tehty, ajastimen poistokuvake alkaa vilkkua.

### Weekly-ajastimen asetusten näyttäminen

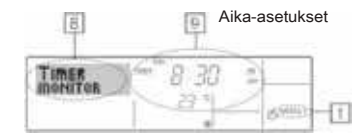

- 1. Tarkista, että "WEEKLY" on näkyvissä (1)
- 2. Paina painiketta TIMER MENU (12) jolloin näytössä näkyy "Monitor" (8)
- Aseta päivämäärä painamalla painiketta TIMER ON/OFF (SET DAY) (9) 3. v tai \_\_\_\_\_ INITIAL SETTING ( ( ) tai ( 8)) vaihtaaksesi 4. Paina
  - asetusten välillä ( 9)
- Jokainen painallus näyttää seuraavan aikatoimenpiteen aikajärjestyksessä. Sulje monitorinäyttö ja palaa normaaliin käyttönäyttöön painamalla tilapainiketta (BACK) 5.
  - (2)

#### Weekly-ajastimen sulkeminen

Paina TIMER ON/OFF-painiketta () jolloin esiin tulee ajastimen poistokuvake kohdassa 10

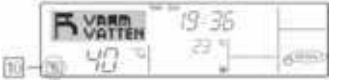

#### Weekly-ajastimen avaaminen

Paina TIMER ON/OFF -painiketta (9) jolloin ajastimen poistokuvake 10 poistuu näytöstä.

| S VARM | 19:35 |      |
|--------|-------|------|
| 0 40 1 | 23.9  | 6000 |

#### Simple-ajastimen käyttäminen

- 1. Simple-ajastin voidaan asettaa kolmella tavalla
  - Vain kävnnistvsaika laite käynnistyy, kun asetettu aika on umpeutunut.
  - Vain pysäytysaika laite pysähtyy, kun asetettu aika on umpeutunut.
  - Käynnistys- ja pysäytysaika laite käynnistyy ja pysähtyy, kun asetetut ajat ovat umpeutuneet.
- laitteen käynnistys- ja pysäytysaika voidaan käynnistää Simple-ajastimella vain kerran 72 tunnin aikana. Aika voidaan asettaa yhden tunnin välein.

HUOM.!:

- Weekly-ajastinta, Simple-ajastinta ja Auto-Off-ajastinta ei voida käyttää samanaikaisesti.
- Simple-ajastin ei toimi, jos jokin seuraavista ehdoista täyttyy. Ajastin on suljettu, järjestelmä on vikatilassa; testikäyttö on käynnissä; kauko-ohjain suorittaa itsetarkastusta tai kauko-ohjausta; toimintoa tai ajastinta ollaan parhaillaan asettamassa. Jos ON/OFF-tilaa ja/tai lämpötila-asetusta ohjataan keskitetysti, niiden asetuksia ei voida muuttaa kauko-ohjaimessa tehdyn suunniteliman mukaan.

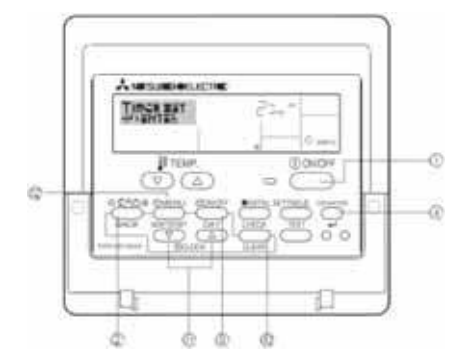

#### Simple-ajastimen asetus

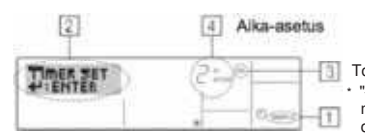

Toimenpide (päälle tai pois) "--" näkyy näytössä, jos mitään lämpötila-asetusta ei ole tehdy.

- Tarkista, että Simpe-ajastimen kuvake ( []) näkyy normaalissa käyttönäytössä. Jos näytössä ei näy "SIMPLE", valitse Simple-ajastin luvun 4.[4]-3(3) ohjeiden mukaan. 1.
- Paina painiketta TIMER MENU (12), jolloin näyttöön tulee "Set Up" ( 2), (Jokainen painallus vaihtaa tilojen "Set Up" ja "Monitor" välillä.) 2.
- 3. Paina ON/OFF-painiketta (1) jolloin näytössä ilmoitetaan, onko käytössä ON vai OFF-asetus. Jokainen painallus vaihtaa jäljellä olevan ajan välillä, kunnes laite käynnistetään tai sammutetaan. ("ON" tai "OFF" näkyy alueella, joka on merkitty numerolla 3)
  - Timer ON laite käynnistyy, kun määritetty aika on kulunut.
  - Timer OFF laite pysähtyy, kun määritetty aika on kulunut.
- Kun "ON" tai "OFF" näkyy näytössä ( 3), paina ajan asetuspainiketta (1) asettaaksesi laitteen käynnistys- tai sammutusajan ( 4).
- Käytettävissä oleva aikaväli: 1-72 tuntia
- 5. Voit asettaa ON- ja OFF-ajat toistamalla vaiheet 3 ja 4. Huomaa, että ON- ja OFF-ajalle ei voida asettaa samaa arvoa.
- 6. Käytössä olevan ON- tai OFF-asetuksen poistaminen: Avaa näyttöön ON- tai OFF-asetus (katso valie 3) ja paina sitten CHECK (CLEAR) -painiketta (10) jolloin näyttöön tulee jäljellä olevan ajan "-". Jos haluat käyttää vain ON- tai OFF-ajastinta, tarkista, että käyttämättömän ajastimen asetus on "-".
- 7. Kun olet suorittanut edellä mainitut vaiheet 3–6, paina painiketta CIR.WATER 🚽 (4) tallentaaksesi arvon.

#### HUOM.!:

Muutosten tallentamiseksi on painettava tilapainiketta (BACK) (2) ennen painikkeen CIR.WATER 🗸 🕘 painamista

- 8. Paina tilapainiketta (BACK) (2) palataksesi normaaliin käyttönäyttöön.
- Käynnistä ajastimen aikalaskenta painamalla TIMER ON/OFF -painiketta (9) Ajastimen ollessa käytössä jäljellä olevan ajan pitäisi näkyä näytössä. 9. Tarkista, että jäljellä oleva aika näkyy näytössä ja että se on oikein.

### Simple-ajastimen käytössä olevien asetusten näyttäminen

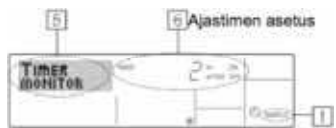

1. Tarkista, että näytössä näkyy "SIMPLE" (1)

2. Paina painiketta TIMER MENU (2) kunnes näytössä näkyy "Monitor" (5).

 Jos yksinkertaisen ajastimen ON- tai OFF-asetus on käytössä, ajankohtainen aika-arvo näytetään alueella, joka on merkitty numerolla 6 Jos sekä ON- että OFF-arvot on asetettu, molemmat näytetään vuorotellen. 3. Sulje monitorinäyttö painamalla tilapainiketta (BACK) (2) palaa normaaliin käyttönäyttöön.

#### Simple-ajastimen sulkeminen

Paina TIMER ON/OFF -painiketta (9) kunnes aika-asetus poistuu näytöstä (kohdassa 7).

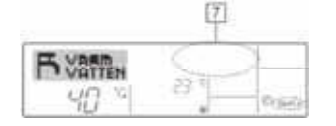

### Simple-ajastimen asetus

Paina TIMER ON/OFF -painiketta (9), kunnes aika-asetus näkyy alueella, joka on merkitty numerolla

|                  | 4  |  |
|------------------|----|--|
| H VARTEN<br>40 M | 23 |  |

## Esimerkki

Seuraavassa esitellään kaksi esimerkkiä näytöstä, kun sekä ON- ja OFFaiastin on asetettu

#### Esimerkki 1:

ON-ajastimen asetus on 3 tuntia ja OFF-ajastimen 7 tuntia.

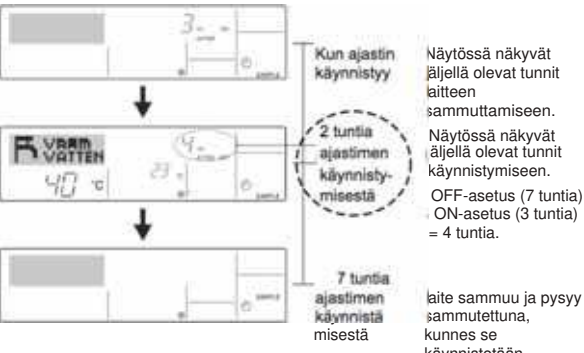

aite sammuu ja pysyy sammutettuna, käynnistetään

uudelleen.

#### Esimerkki 2: ON-ajastimen asetus on 5 tuntia ja OFF-ajastimen 2 tuntia.

Kun aiastin 4 kilynni styy 2 tuntia aiastimen käynnistymisestä TOTAL 11.00 5 tuntia 41 ajastimen kaynnisty misestä

Nävtössä näkyvät äljellä olevat tunnit kunnes laite sammuu.

Nävtössä näkyvät

äljellä olevat tunnit aitteen käynnistymiseen.

DN-asetus (5 tuntia) -DFF- asetus (2 tuntia) = 3 tuntia.

\_aite käynnistyy ja pysyy käynnissä, kunnes se suljetaan.

#### Auto-Off-ajastimen käyttäminen

- 1. Tämä ajastin aloittaa ajan laskemisen, kun laite käynnistyy, ja se sammuttaa laitteen, kun asetettu aika on umpeutunut.
- 2. Aika voidaan asettaa 30 minuutista 4 tuntiin 30 minuutin välein.

HUOM.!:

- Weekly-/Simple-/Auto-Off-ajastinta ei voida käyttää samanaikaisesti. \*1
- \*2 Auto-Off-ajastin ei toimi, jos jokin seuraavista ehdoista täyttyy. Ajastin on suljettu; järjestelmä on vikatilassa; testikäyttö on käynnissä; kaukoohjain suorittaa itsetarkastusta tai kauko-ohjausta; toimintoa tai ajastinta ollaan parhaillaan asettamassa. Jos ON/OFF-tilaa ja/tai lämpötila-asetusta ohjataan keskitetysti, niiden asetuksia ei voida muuttaa kauko-ohjaimessa tehdyn suunnitelman mukaan.

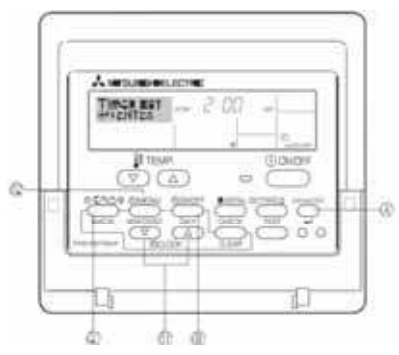

### Auto-Off-ajastimen asetus

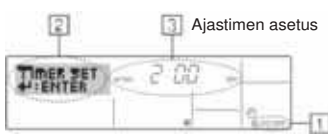

Paina ja pidä painettuna TIMER MENU -painiketta (2) 3 sekunnin ajan, kunnes "Set Up" näkyy näytössä (2). (Jokainen painallus vaihtaa tilojen "Set Up" ja "Monitor" välillä.)

- 3. Paina ajan asetuspainiketta (1) asettaaksesi OFF-ajan (3). 4. Tallenna asetus painamalla painiketta CIR.WATER 4(4).

### HUOM.!:

Muutosten tallentamiseksi on painettava tilapainiketta (BACK) (2) ennen painikkeen CIR.WATER +4 painamista.

- Viimeistele asetustoimet painamalla tilapainiketta (BACK) (2) ja anna näytön palata normaaliin käyttötilaan.
- Jos laite on jo käytössä, ajastin aloittaa ajan laskemisen välittömästi. Tarkista, että jäljellä oleva aika näkyy näytössä ja että se on oikein. 6

#### Auto-Off-ajastimen käytössä olevan asetuksen tarkistaminen

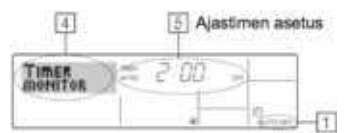

- 1. Tarkista, että näytössä näkyy "AUTO OFF" ( 1)
- 2. Paina ja pidä painettuna painiketta TIMER MENU 123 sekunnin ajan, kunnes "Monitor" näkyy näytössä (4).
- Jäljellä oleva aika laitteen sammuttamiseen näkyy alueella, joka on merkitty numerolla 5 3. Sulje monitorinäyttö ja palaa normaaliin käyttönäyttöön
- painamalla tilapainiketta (BACK) (2)

### Auto-Off-ajastimen sulkeminen

Paina ja pidä painettuna TIMER ON/OFF -painiketta (9)3 sekunnin ajan, kunnes ajastimen poistokuvake näkyy näytössä ( ) ja aika-arvo () poistuu.

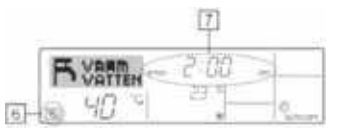

• Voit myös sulkea itse laitteen. Aika-arvo (7) poistuu tällöin näytöstä.

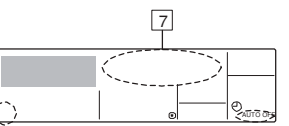

#### Auto-Off-ajastimen käynnistäminen

 Paina ja pidä painettuna TIMER ON/OFF -painiketta (9)3 sekunnin ajan. Ajastimen poistokuvake poistuu ( 6) ja näytössä näkyy ajastimen asetus (7).

 Voit myös käynnistää itse laitteen. Aika-arvo näytetään alueella, joka on merkitty numerolla 7

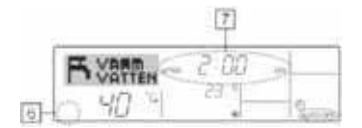

## [4] Toimintoasetukset

Seuraavien kauko-ohjaintoimintojen asetuksia voidaan muuttaa kauko-ohjaimen toimintovalintatilassa. Muuta asetuksia tarpeen mukaan.

| Parametri 1                                                         | Parametri 2                                                                                  | Parametri 3 (asetukset sisältö)                                                                                                    |
|---------------------------------------------------------------------|----------------------------------------------------------------------------------------------|----------------------------------------------------------------------------------------------------|
| 1. Näytä kieliasetus<br>("CHANGE<br>LANGUAGE")                      | Näytä kielivalinta                                                                           | Valitsee näyttökielen käytettävissä olevista kielivaihtoehdoista.                                                                                                    |
| 2.<br>Toimintolukitusaset                                           | (1) Toimintolukitus ("DRIFT LÅS")                                                            | Lukitsee toiminnot.                                                                                                    |
| ukset                                                               | (2) Käyttötilan ohitusasetus ("DRIFTVAL MODE")                                               | Näyttää tai piilottaa tietyt tilat.                                                                                                    |
| ( DRIFT VAL )                                                       | (3) Lämpötilavälin rajoitusasetus ("MIN MAX TEMP VAL")                                       | Rajoittaa lämpötilaväliä.                                                                                                    |
| <ol> <li>Toimintojen<br/>perusasetukset<br/>("LÄGE VAL")</li> </ol> | <ul> <li>(1) Kauko-ohjaimen pää-/alijärjestyksen asetus ("MASTER/<br/>SLAY STYR")</li> </ul> | <ul> <li>Asettaa kauko-ohjaimen pääohjaimeksi tai aliohjaimeksi.</li> <li>*Jos yhteen ryhmään on kytketty kaksi kauko-ohjainta, toinen säädin on<br/>asetettava aliohjaimeksi.</li> </ul> |
|                                                                     | (2) Kellon käyttöasetus ("KLOCKA")                                                           | Aktivoi kellon tai poistaa sen käytöstä.                                                                                                    |
|                                                                     | (3) Ajastintoiminnon asetus ("VECKO TIMER")                                                  | Valitsee ajastimen tyypin.                                                                                                    |
|                                                                     | (4) Puhelinnumeron asetus ("CALL.")                                                          | Näyttää, piilottaa tai ilmoittaa asiakaspalvelun puhelinnumeron.                                                                                                    |
|                                                                     | (5) Lämpötilan siirtoasetus ("TEMP DIFFERENS")                                               | Näyttää tai piilottaa siirtoarvon.                                                                                                    |
| <ol> <li>Näyttövaihtoehdot<br/>("DISPLAY LAGE<br/>VAL")</li> </ol>  | (1) Lämpötilan asetus °C/°F ("VAL AV TEMP MODE °C/°F")                                       | Näyttää tai piilottaa lämpötilan (°C tai °F).                                                                                                    |
|                                                                     | (2) Veden lämpötilan näyttöasetus ("VATTEN TEMP DISPLAY<br>VAL")                             | Näyttää tai piilottaa veden lämpötilan.                                                                                                    |

### Toimintoasetusten kaavio

[1] Sammuta laite ja siirry kauko-ohjaimen toimintovalintatilaan. → [2] Valitse parametrista 1. → [3] Valitse parametrista 2. → [4] Tee asetus. → [5] Siirry normaaliin käyttönäyttöön.

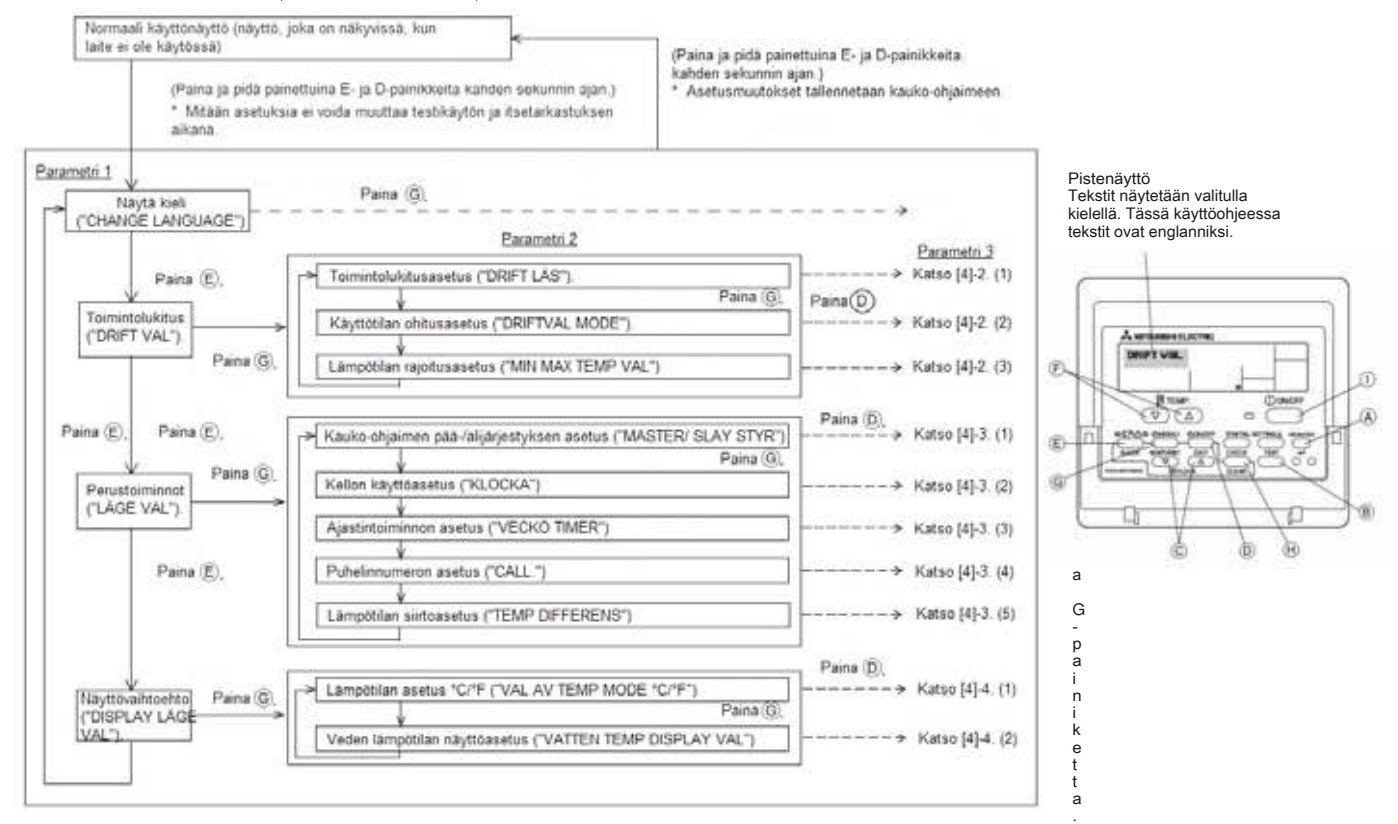

#### Asetustiedot

#### [4]-1. Näytä kieliasetus

- Näyttökieleksi voidaan asettaa jokin seuraavista kielistä.
- 1 Englanti (GB), 2 Saksa (D), 3 Espanja (E), 4 Venäjä (RU), 5 Italia (I), 6 Ranska (F), 7 Ruotsi (SW)

#### [4]-2. Toimintolukitusasetukset

#### (1) Toimintolukitus

- 1 no1: kaikki muut painikkeet paitsi [ ①ON/OFF] on lukittu.
- 2 no2: kaikki painikkeet on lukittu.
- 3 OFF (vakio): laiteään painike ei ole lukittu
- Paina ja pidä painettuna näytössä [CIR.WATER]- ja [ ①ON/OFF]painikkeita samanaikaisesti kahden sekunnin ajan, kun edellä mainitut muutokset on tehty. Normaali käyttö painikkeiden lukitustoiminnon aktivoinita varten.

#### (2) Käyttötilan ohitusasetus

- Seuraavat tilat voidaan ottaa käyttöön valintaa varten tai piilottaa.
- Vaihda seuraavien vaihtoehtojen välillä painamalla [  $\bigcirc$  ON/OFF]-painiketta.
- 1 Lämmitystila
- 2 Lämmitys ECO-tilassa
- 3 Lämminvesitila
- 4 Jäätymisenestotila
- 5 Jäähdytystila
- 6 OFF (vakio): Kaikki tilat ovat valittavissa.
- Jos kytketty laite ei tue jotain tilaa, se ei ole käytettävissä, vaikka se olisi valittavissa näytössä.

#### (3) Lämpötilavälin rajoitusasetus

Seuraavien tilojen lämpötilaväliä voidaan rajoittaa. Kun väliä on rajoitettu, esiasetetuksi lämpötilaksi voidaan asettaa vain arvo, joka on rajoitetun välin sisällä.

- Vaihda seuraavien vaihtoehtojen välillä painamalla [ 🕘 ON/OFF]-painiketta.
- 1 MAXTEMP VÄRMEDRIFT (Lämmityksen maks.lämp.)
- 2 MAXTEMP VARMVATTEN (Lämminveden maks.lämp.)
- 3 MINTEMP FRYSSKYDD (Jääneston min.lämp.)
- 4 MINTEMP KYLDRIFT (Jäähdytyksen min.lämp.)
- 5 OFF (vakio): Lämpötilaväli ei ole aktiivinen.

#### •

| Nosta tai laske läm<br>taipainiketta | pötil | laa painamalla       | a[ <b>B</b> MP.      | $\overline{\nabla}$        |
|--------------------------------------|-------|----------------------|----------------------|----------------------------|
| <ul> <li>Asetusväli</li> </ul>       |       |                      |                      |                            |
| Lämminvesitila                       | :     | Alaraja:             | 25–70 °C             | (77–158 °F)                |
|                                      |       | Yläraja:             | 70–25 °C             | (158–77 °F)                |
| Lämmitystila                         | :     | Alaraja:<br>Yläraja: | 25–55 °C<br>55–25 °C | (77–131 °F)<br>(131–77 °F) |

\* Käytettävissä oleva välit vaihtelevat kytketyn laitetyypin mukaan.

#### [4]-3. Perustoiminnot

#### (1) Kauko-ohjaimen pää-/alijärjestyksen asetus

- Valitse toinen seuraavista vaihtoehdoista painamalla [ 🕘 ON/OFF]-painiketta D.
  - 1 Main Kauko-ohjain toimii pääohjaimena.
  - 2 Sub Kauko-ohjain toimii aliohjaimena.

#### (2) Kellon käyttöasetus

- Valitse toinen seuraavista vaihtoehdoista painamalla [ ① ON/OFF]-painiketta D.
   1 ON Kellotoiminto.
- 2 OFF Kellotoiminto.

#### (3) Ajastintoiminnon asetus

- Valitse jokin seuraavista vaihtoehdoista painamalla [ ① ON/OFF]painiketta D.
- 1 WEEKLY TIMER (vakio)
- 2 AUTO OFF TIMER
- 3 SIMPLE TIMER
- 4 TIMER MODE OFF
- Kun kellon käyttöasetus on OFF, "WEEKLY TIMER" -vaihtoehtoa ei voida käyttää.

#### (4) Puhelinnumeron asetus

- Valitse toinen seuraavista vaihtoehdoista painamalla [ ① ON/OFF]-painiketta D.
   1 CALL OFF Asetettua puhelinnumeroa ei näytetä
  - 2 CALL \*\*\*\* \*\*\* Puhelinnumero näytetään ongelmatilanteessa. CALL\_ Tällä vaihtoehdolla voit ilmoittaa puhelinnumeron.
- Puhelinnumeron ilmoittaminen
   Ilmoita puhelinnumero seuraavalla tavalla.

Paina [ 🛱 TEMP. 🔝 tai 🛆]-painiketta F siirtääksesi kohdistinta

oikealle (vasemmalle). Paina [ 🕘 CLOCK 💿 tai 🛆]-painiketta C ilmoittaaksesi puhelinnumeron.

#### (5) Lämpötilan siirtoasetus

- Valitse toinen seuraavista vaihtoehdoista painamalla [ $\bigcirc {\rm ON/OFF}]$ -painiketta D.
  - 1 ON Siirtoarvo näytetään veden lämpötilan perusasetustilan alla.
  - 2 OFF Siirtoarvoa ei näytetä.

#### [4]-4. Näyttövaihtoehdot

#### (1) Lämpötilan asetus °C/°F

- Valitse toinen seuraavista vaihtoehdoista painamalla [ ⊕ ON/OFF]-painiketta D. 1 °C Celsius
- 2 °F Fahrenheit
- (2) Veden lämpötilan näyttöasetus

Valitse toinen seuraavista vaihtoehdoista painamalla [ ON/OFF]-painiketta D.

- 1 ON Veden lämpötila näytetään.
- 2 OFF Veden lämpötilaa ei näytetä.

# Vianetsintä Vikakoodit

Tarkista seuraavat seikat mahdollisessa ongelmatilanteessa ennen kuin otat yhteyttä tekniseen tukeen.

- (1) Tarkista vikakoodit ja niiden merkitys oheisesta taulukosta.
- (2) Selvitä vian mahdolliset syyt, jotka luetellaan valitun virhekoodin rivillä "Syy"-sarakkeessa.
- (3) Jos näytössä näkyvää vikakoodia ei ole oheisessa taulukossa tai jos ongelman taustalla ei ole jokin "Syy"sarakkeessa luetelluista syistä, ota yhteyttä maahantuojaan tai huoltoteknikkoon.

Vian selvittäminen vikakoodien avulla

| Militational | 4:                                                        |                                                                                                    |                                                                                                    |                                                                                                    | Virheen nollaus *3  |               |  |
|--------------|-----------------------------------------------------------|----------------------------------------------------------------------------------------------------|----------------------------------------------------------------------------------------------------|----------------------------------------------------------------------------------------------------|---------------------|---------------|--|
| *1 (PCB *2)  |                                                           | Vian tyyppi                                                                                                    | Syy<br>(Asennus-/asetusvika)                                                                                                    | Syy<br>(Osavika)                                                                                                    | Laitepuoli<br>(PCB) | Kauko- säädin |  |
|              |                                                           |                                                                                                    |                                                                                                    | SWS1                                                                                                    | SW-käyttö           |               |  |
| A000         | Nollaamat                                                 | Ilaamattomat virheet *4 Joitain virheitä ei ole nollattu.                                                                |                                                                                                    |                                                                                                    | _                   | _             |  |
| A-P0         | Sähkökatl                                                 | <o *5<="" td=""><td>Virtakytkimen päälle kytkennän<br/>aikana tapahtui sähkökatko.</td><td></td><td>0</td><td>Ø</td></o> | Virtakytkimen päälle kytkennän<br>aikana tapahtui sähkökatko.                                                                    |                                                                                                    | 0                   | Ø             |  |
| AFSA         | Vedensyöttö on katkennut.<br>(Virtauskytkin on lauennut.) |                                                                                                    | Virtaama on laskenut virtaus-<br>kytkimen raja-arvon alapuolelle.<br>Vedensvättä on katkonnut                                    | <ul> <li>Viallinen virtauskytkin</li> <li>Vika virtauskytkimen johdoissa/<br/>liitännäissä</li> </ul>                                                                                                    | 0                   | 0             |  |
| AHP1         | Korkeapainevika                                           |                                                                                                    | Vettä ei ole<br>Vedensyöttö on katkennut.                                                                                        | <ul> <li>Vika lineaarisessa paisuntaventtiilissä</li> <li>Vika korkeapaineanturissa</li> </ul>                                                                                                    | 0                   | 0             |  |
| AdSH         | Kompress                                                  | sori tulvii                                                                                                    |                                                                                                    | <ul> <li>Vika puhallinmoottorissa/puhallinmoottorin johdoissa/<br/>liitännöissä</li> <li>Vika matalapaineanturissa</li> <li>Vika kompressorin kuoren termistorissa</li> <li>Vika korkeapaineanturissa</li> <li>Vika kylmäaineen tyhjennyksen<br/>lämpötilatermistorissa</li> <li>Vika lineaarisessa paisuntaventtiilissä</li> <li>Vika kuumakaasun magneettiventtiilissä</li> </ul>                                                      | 0                   | 0             |  |
| 1303         | Vika imupaineessa<br>13                                   |                                                                                                    | Ulkolämpötila on toiminta-alueen<br>ulkopuolella.<br>Äkillinen huurre tai raskas lumi on<br>tukkinut lämmönvaihtimen ilmapuolen. | <ul> <li>Vika matalapaineanturissa</li> <li>Vika lämmönvaihtimen ilmapuolen tuloaukon<br/>termistorissa</li> <li>Vika kylmäaineen imuaukon lämpötilatermistorissa</li> <li>Vika LEV-bypass takaiskuventtiilissä</li> <li>Vika lineaarisessa paisuntaventtiilissä</li> <li>Vika puhallinmoottorissa/puhallinmoottorin johdoissa/<br/>liitännöissä</li> <li>Kylmäainetta on liian vähän (kylmäjärjestelmässä on<br/>kaasuvuoto)</li> </ul> | 0                   | 0             |  |
| 1103         | Vika kuor                                                 | en lämpötilassa                                                                                                    | Ulkolämpötila ylittää toiminta-alueen<br>ylärajan. Liiallinen öljyvirtaus                                                        | <ul><li>Vika kuoren termistorissa</li><li>Vika lineaarisessa paisuntaventtiilissä</li></ul>                                                                                                    | 0                   | 0             |  |
| 5109         | Termistori-                                               | Ulkolämpötila (TH9)                                                                                                    |                                                                                                    | Rikkinäiset tai oikosuljetut termistorijohdot                                                                                                    | 0                   | 0             |  |
| 5110<br>5112 | Vina                                                      | Tuloveden lämpötila<br>(TH10 MAIN-piiri)<br>Tuloveden lämpötila<br>(TH12 SUB-piiri)                                      |                                                                                                    | <ul> <li>Rikkinäiset tai oikosuljetut termistorijohdot</li> </ul>                                                                                                    | 0                   | 0             |  |
| 5111<br>5113 |                                                           | Poistoveden lämpötila (TH11 MAIN-<br>piiri) Poistoveden lämpötila (TH13                                                  |                                                                                                    | Rikkinäiset tai oikosuljetut termistorijohdot                                                                                                    | ο                   | 0             |  |
| 5103<br>5107 |                                                           | Kompressorin kuoren<br>lämpötila (TH3 MAIN-piiri)                                                                        |                                                                                                    | Rikkinäiset tai oikosuljetut termistorijohdot                                                                                                    | 0                   | 0             |  |
| 5101<br>5105 |                                                           | Paineputken lämpötila (TH1<br>MAIN-piiri) Paineputken<br>lämpötila (TH5 SUB-piiri)                                       |                                                                                                    | Rikkinäiset tai oikosuljetut termistorijohdot                                                                                                    | 0                   | 0             |  |
| 5102<br>5106 |                                                           | Imulämpötila (TH2 MAIN-piiri)<br>Imulämpötila (TH6 SUB-piiri)                                                            |                                                                                                    | Rikkinäiset tai oikosuljetut termistorijohdot                                                                                                    | 0                   | 0             |  |
| 5104<br>5108 |                                                           | Imulämpötila lämmönvaihtimen<br>ilmapuolella (TH4 MAIN-piiri)<br>Imulämpötila lämmönvaihtimen<br>ilmapuolella            |                                                                                                    | Rikkinäiset tai oikosuljetut termistorijohdot                                                                                                    | 0                   | 0             |  |
| 5114         |                                                           | Ulkoinen vesilämpötila (TH14)                                                                                            |                                                                                                    | Rikkinäiset tai oikosuljetut termistorijohdot                                                                                                    | 0                   | 0             |  |
| 5115         | 1                                                         | Ulkoinen vesilämpötila (TH15)                                                                                            |                                                                                                    | Rikkinäiset tai oikosuljetut termistorijohdot                                                                                                    | 0                   | 0             |  |
| 5117         | Vika korke                                                | eaaineanturissa/korkeapainevika                                                                                          |                                                                                                    | Rikkinäiset tai oikosuljetut paineanturijohdot                                                                                                    | 0                   | 0             |  |
| 5118         | Vika pienț                                                | paineanturissa/pienpainevirhe                                                                                            |                                                                                                    | Rikkinäiset tai oikosuljetut paineanturijohdot                                                                                                    | 0                   | 0             |  |
| 7113         | Malliasetu                                                | usvirhe 1                                                                                                    | Piirikortin DIP-kytkin on asetettu väärin huollon aikana.                                                                        |                                                                                                    | ×                   | ×             |  |
| 7117         | Malliasetu                                                | usvirhe 2                                                                                                    |                                                                                                    | Vastusvirhe R21 (kytketty Main-ohjauskorttiin)                                                                                                    | ×                   | ×             |  |
| 4115         | Virhe virra                                               | ansyötön taajuudessa                                                                                                    | Virransyötön taajuus on jokin muu kuin 50<br>Hz tai 60 Hz.                                                                       |                                                                                                    | ×                   | ×             |  |
| A471         | Puutuva vaihe                                             |                                                                                                    | Vaihe puuttuu.                                                                                                    | Piirikorttivika                                                                                                    | ×                   | ×             |  |

## Vikakoodit

| Vikakoodi                  |                                                                                                    |                                                           |                                                                              |                                                                                                    |                                                                                                    | Virheen no          | ollaus *3        |
|----------------------------|----------------------------------------------------------------------------------------------------|-----------------------------------------------------------|------------------------------------------------------------------------------|----------------------------------------------------------------------------------------------------|----------------------------------------------------------------------------------------------------|---------------------|------------------|
| *1 (PCB *2)                |                                                                                                    | Via                                                       | n tyyppi                                                                     | Syy<br>(Asennus-/asetusvika)                                                                                               | Syy<br>(Osavika)                                                                                                    | Laitepuoli<br>(PCB) | Kauko-<br>säädin |
|                            |                                                                                                    |                                                           |                                                                              | (                                                                                                    | ()                                                                                                    | SWS1                | SW-käyttö        |
| 4106<br>(255)              | Vika sähkönsyöt                                                                                                    | össä                                                      |                                                                              |                                                                                                    | Sähkönsyötön siirtovirhe piirikorttiin                                                                                                    | _                   | _                |
| 4121                       | Virhe aktiivisuod                                                                                                    | attimessa                                                 |                                                                              |                                                                                                    | Virhe aktiivisuodattimessa                                                                                                    | 0                   | 0                |
| AC61<br>(alustava<br>AC71) | Vika poistolämpötilassa<br>(Kompressorin ollessa käynnissä kylmäaineen lämpötila on<br>ollut 30 sekunnin ajan vähintään 120 °C.)<br>(Kompressorin ollessa käynnissä kylmäaineen lämpötila on<br>ollut hetken aikaa vähintään 125 °C.) |                                                           |                                                                              | Vettä ei ole<br>Äkillinen muutos veden lämpötilassa<br>(5 K/min tai enemmän)<br>Pumppuvika                                 | <ul> <li>Vika korkeapaineanturissa</li> <li>Vika lineaarisessa paisuntaventtiilissä<br/>(pääpiirin LEV, ruiskutus-LEV)</li> <li>Vika sähkömagneettisessa<br/>ruiskutusventtiilissä</li> <li>Kylmäainetta on liian vähän<br/>(kylmäjärjestelmässä on<br/>kaasuvuoto)</li> </ul>              | 0                   | 0                |
| 1104                       | Lämmönvaihtim                                                                                                    | een muodos                                                | tuu jäätä *6                                                                 | Veden virtaama laskee tai veden<br>syöttö keskeytyy sulatusjakson<br>aikana Veden lämpötila laskee<br>sulatusjakson aikana | Nelitieventtiilin kytkeytymisvika                                                                                                    | 0                   | 0                |
| 4250<br>4255<br>(101)      | Invertterivika                                                                                                    | Väärin<br>suhteutettu<br>sähkövirtaan<br>käytön<br>aikana | IPM-vika                                                                     |                                                                                                    | <ul> <li>Vika INV-kortissa</li> <li>Kompressorin maadoitusvika</li> <li>Käämiongelma</li> <li>IPM-vika (laajenemisesta aiheutuneita<br/>irrallisia liitinruuveja, murtumia)</li> <li>Kohteita, jotka luetellaan myöhemmin<br/>kohdassa "Viikuumenemissuoja ja<br/>jäähdytysripa"</li> </ul> | 0                   | 0                |
| 4250<br>4255<br>(102)      |                                                                                                    |                                                           | Ylivirta ACCT                                                                |                                                                                                    | <ul> <li>Vika INV-kortissa</li> <li>Kompressorin maadoitusvika</li> <li>Käämiongelma</li> <li>IPM-vika (laajenemisesta aiheutuneita</li> </ul>                                                                                                    | 0                   | 0                |
| 4250<br>4255<br>(103)      |                                                                                                    |                                                           | Ylivirta DCCT                                                                |                                                                                                    | irrallisia liitinruuveja, murtumia)                                                                                                    | 0                   | 0                |
| 4250<br>4255<br>(107)      |                                                                                                    |                                                           | Aikaylivirtarele on lauennut<br>(tehollinen arvo) (käytön aikana)            |                                                                                                    |                                                                                                    | 0                   | 0                |
| 4250<br>4255<br>(106)      |                                                                                                    |                                                           | Aikaylivirtarele on lauennut<br>(tehollinen arvo) (käytön aikana)            |                                                                                                    |                                                                                                    | 0                   | 0                |
| 4250<br>4255<br>(104)      |                                                                                                    |                                                           | Oikosuljettu IPM/maadoitusvirhe<br>(käytön aikana)                           |                                                                                                    | <ul> <li>Kompressorin maadoitusvika</li> <li>IPM-vika (laajenemisesta aiheutuneita<br/>irrallisia liitinruuveja, murtumia)</li> </ul>                                                                                                    | 0                   | 0                |
| 4250<br>4255<br>(105)      |                                                                                                    |                                                           | Oikosulun aiheuttama<br>ylivirtavika (käytön aikana)                         | Vaiheiden välinen jännitehäviö<br>(vaiheiden välinen jännite on 180 V tai<br>vähemmän)                                     | <ul> <li>Kompressorin maadoitusvika</li> <li>Oikosuljetut syöttöjohdot</li> </ul>                                                                                                    | 0                   | 0                |
| 4250<br>4255<br>(101)      |                                                                                                    | Virta-<br>ongelmia<br>käynnis-<br>tyksen<br>aikana        | IPM-vika<br>(käynnistyksen aikana)                                           |                                                                                                    | <ul> <li>Vika INV-kortissa</li> <li>Kompressorin maadoitusvika</li> <li>Käämiongelma</li> <li>IPM-vika (laajenemisesta aiheutuneita<br/>irrallisia liitinruuveja, murtumia)</li> <li>Kohteita, jotka luetellaan<br/>myöhemmin kohdassa<br/>"Ylikuumenemissuoja ja jäähdytin".</li> </ul>    | 0                   | 0                |
| 4250<br>4255<br>(102)      |                                                                                                    |                                                           | Ylivirta ACCT<br>(käynnistyksen<br>aikana)                                   |                                                                                                    | <ul> <li>Vika INV-kortissa</li> <li>Kompressorin maadoitusvika</li> <li>Käämiongelma</li> <li>IPM-vika (laajenemisesta aiheutuneita</li> </ul>                                                                                                    | 0                   | 0                |
| 4250<br>4255<br>(103)      |                                                                                                    |                                                           | Ylivirta DCCT<br>(käynnistyksen<br>aikana)                                   |                                                                                                    | irrallisia liitinruuveja, murtumia)                                                                                                    | 0                   | 0                |
| 4250<br>4255<br>(107)      |                                                                                                    |                                                           | Aikaylivirtarele on lauennut<br>(tehollinen arvo) (käynnistyksen<br>aikana)  |                                                                                                    |                                                                                                    | 0                   | 0                |
| 4250<br>4255<br>(106)      |                                                                                                    |                                                           | Aikaylivirtarele on lauennut<br>(hetkellinen arvo) (käynnistyksen<br>aikana) |                                                                                                    |                                                                                                    | 0                   | 0                |

## Vikakoodit

| ) (ilealise a         |                         |                                                            |                                                                                           |                                                                                                    |                                                                                                    | Virheen no | ollaus *3 |
|-----------------------|-------------------------|------------------------------------------------------------|-------------------------------------------------------------------------------------------|----------------------------------------------------------------------------------------------------|----------------------------------------------------------------------------------------------------|------------|-----------|
| di                    |                         | Vian                                                       |                                                                                           | Syy                                                                                                    | Syy                                                                                                    | Laitepuoli | Kauko-    |
| *1 (PCB               |                         | tyyppi                                                     |                                                                                           | (Aselillus-/aselusvika)                                                                                                    | (Osavika)                                                                                                    | SWS1       | SW-kävttö |
| 4220<br>4225<br>(108) | Invert-<br>terivik<br>a | Jän- ni-<br>teongel<br>mia<br>käytön                       | Johdon jännitehäviösuoja                                                                  | Hetkellinen sähkökatko/sähkökatko<br>Virransyötön jännitehäviö (vaiheiden<br>välinen jännite on 180 V tai vähemmän).<br>Jännitehäviö                                                                                                    | <ul> <li>Johdinvika INV-kortissa CNDC2</li> <li>Vika INV-kortissa</li> <li>72C-vika</li> <li>LED-vika</li> </ul>                                                                                       | 0          | 0         |
| 4220<br>4225<br>(109) |                         | aikana                                                     | Johtimen jännitenoususuoja                                                                | Virransyötön jännitevika                                                                                                    | Vika INV-kortissa                                                                                                    | 0          | 0         |
| 4220<br>4225<br>(111) |                         |                                                            | Logiikkavika                                                                              | <ul> <li>Ulkoisten häiriöiden aiheuttama<br/>tekninnvika</li> <li>Virheellinen maadoitus</li> <li>Siirtojohtimien ja ulkoisten<br/>johtimien virheellinen asennus<br/>(suojattuakaapelia ei käytetä).</li> <li>Mekaanisessa signaalijohdossa on<br/>matala jännite ja korkeajännitejohdin<br/>ovat kosketuksissa.<br/>(Mekaaninen signaalijohto ja<br/>virtakaapeli on sijoitettu samaan<br/>johtoputkeen.)</li> </ul> | Vika INV-kortissa                                                                                                    | 0          | 0         |
| 4220<br>4225<br>(131) |                         | Jännite v<br>(johdon j<br>aikana (h                        | ika käynnistyksen aikana<br>ännitehäviösuoja käynnistyksen<br>avaittu päälaitepuolella)). | Virransyötön jännitehäviö                                                                                                    | Piirikorttivika                                                                                                    | 0          | 0         |
| 4230<br>4235          |                         | Jäähdytysripavika<br>(ylikuumenemissuoja ja jäähdytysripa) |                                                                                           | Virransyötön jännitehäviö (vaihteiden<br>välinen jännite on 180 V tai vähemmän.)<br>Jäähdytysrivat ovat tukkiutuneet estäen<br>jäähdytysilman kulkemisen.                                                                                                    | <ul> <li>Puhallinmoottorivika</li> <li>INV-kortin puhaltimen syöttövika</li> <li>Vika THHS-anturissa</li> <li>IPM-vika (laajenemisesta aiheutuneita<br/>irrallisia liitinruuveja, murtumia)</li> </ul> | 0          | 0         |
| 4240<br>4245          |                         | Suojaa y                                                   | likuormitukselta                                                                          | Puutteellinen ilmankierto (hitaampi<br>virtaama)<br>Jäähdytysrivat ovat tukkiutuneet estäen<br>jäähdytysilman kulkemisen.<br>Virransyötön jännitehäviö (vaihteiden<br>välinen jännite on 180 V tai vähemmän.)                                                                                                    | <ul> <li>Vika THHS-anturissa</li> <li>Vika virta-anturissa</li> <li>INV-kortin puhaltimen syöttövika</li> <li>Vika INV-piirissä</li> <li>Kompressorivika</li> </ul>                                    | 0          | 0         |
| 5301<br>5305<br>(115) |                         | Vika AC(                                                   | CT-anturissa                                                                              |                                                                                                    | <ul> <li>Vika INV-kortissa</li> <li>Maadoitusvika kompressorissa ja IPM-vika</li> </ul>                                                                                                    | 0          | 0         |
| 5301<br>5305<br>(116) |                         | DCCT-a                                                     | nturi                                                                                     |                                                                                                    | Huono kosketus INV-kortin koskettimessa<br>CNCT     Huono kosketus INV-kortin koskettimessa<br>DCCT     Maadoitusvika kompressorissa ja IPM-vika                                                       | 0          | 0         |
| 5301<br>5305<br>(117) |                         | Vika ACO                                                   | CT-anturissa/piirivika                                                                    |                                                                                                    | <ul> <li>Huono kosketus INV-kortin koskettimessa<br/>CNCT2 (ACCT)</li> <li>Vika ACCT-anturissa</li> </ul>                                                                                              | 0          | 0         |
| 5301<br>5305<br>(118) |                         | Vika DC                                                    | CT-anturissa/piirivika                                                                    |                                                                                                    | <ul> <li>Huono kosketus INV-kortin koskettimessa<br/>CNCT</li> <li>Huono kosketus INV-kortin koskettimessa<br/>DCCT</li> <li>Vika DCCT-anturissa</li> <li>Vika INV-kortissa</li> </ul>                 | 0          | 0         |
| 5301<br>5305<br>(119) |                         | Tyhjänä                                                    | käyvä IPM/irrallinen ACCT-anturi                                                          |                                                                                                    | <ul> <li>Pois kytketty ACCT-anturi (CNCT2)</li> <li>Vika ACCT-anturissa</li> <li>Viallisia johtoja kompressorissa</li> <li>Vika INV-piirissä (IPM-vika tai vastaava)</li> </ul>                        | 0          | 0         |
| 5301<br>5305<br>(120) |                         | Viallinen                                                  | johdotus                                                                                  |                                                                                                    | <ul> <li>ACCT-anturi on kytketty väärään vaiheeseen.</li> <li>ACCT-anturi on kytketty väärään suuntaan.</li> </ul>                                                                                     | 0          | 0         |
| 5110<br>(01) (05      |                         | Vika THI                                                   | HS-anturissa/piirivika                                                                    |                                                                                                    | <ul> <li>Kosketusvika THHS-anturissa</li> <li>Vika THHS-anturissa</li> <li>Vika INV-kortissa</li> </ul>                                                                                                | 0          | 0         |
| 0403<br>(01) (05      |                         | Sarjayht                                                   | eysvika                                                                                   |                                                                                                    | Sarjayhteysvika ohjaustaulun ja INV-kortin<br>välillä (häiriöitä, viallisia johtoja)                                                                                                    | 0          | 0         |
| _                     |                         | IPM-järje                                                  | əstelmävika                                                                               | Kytkinasetusvika INV-kortissa                                                                                                    | <ul> <li>Koskettimien väliset johdot tai<br/>kosketusliittimet IPM-käyttöisessä<br/>virransyöttöpiirissä</li> <li>Vika INV-kortissa</li> </ul>                                                         | 0          | 0         |

# Käyttöönottolomake

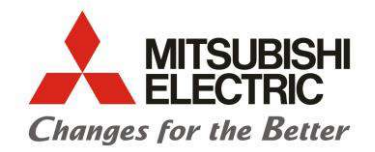

## Käyttöönottolomake CAHV P500

Allaolevat kohdat tulee olla täytetty ennen kuin Scanoffice Oy:n asiantuntija voi osallistua CAHV P500 ilmavesilämpöpumpun käyttöönottoon

**HUOM!** Mikäli allaolevat kohdat eivät ole suoritettu ja tai tarkastettu, vastaa asennusliike kustannuksista (sis. matka- ja työaikaiset kustannukset). Tämä on myös takuun voimassaolon edellytys!

| Laite            |  |
|------------------|--|
| Osoite           |  |
| Sarjanumero      |  |
| Asennusliike     |  |
| Päiväys/Asentaja |  |

## Varmista että:

OK (merkitse X)

| Kuljetustuet on poistettu                                             |  |
|-----------------------------------------------------------------------|--|
| Laite on jännitteistetty                                              |  |
| Ulkoiset ohjaukset käyttövalmiina                                     |  |
| Vesijärjestelmä on täytetty                                           |  |
| Vesijärjestelmä on ilmattu                                            |  |
| Kiertovesipumpun tuottama virtaama on riittävä                        |  |
| Allaoleva virtaama on säädetty ja selvillä (kts. pikaopas)            |  |
| Virtaama lämmityspiirissä                                             |  |
| Virtaama käyttöveden lämmityspiirissä                                 |  |
| Linjasäätöventtiili virtausmittarillalla on oikein asennettu          |  |
| Virtausvahti on oikein asennettu                                      |  |
| Ventiilien putkikytkennät on tehty oikein                             |  |
| Ventiilien sähkökytkennät on tehty oikein                             |  |
| Ulkolämpötilan mukainen käyntilupa asetettu min20C (Esim Trafag AS33) |  |

## Modbus ohjaus

| Modbus on yhteydessä laitteeseen                     |  |
|------------------------------------------------------|--|
| Kytkentä ja asennus suoritettu pikaoppaan mukaisesti |  |

Tämä lomake tulee toimittaa SCANOFFICE OY:lle kaksi työpäivää ennen käyttöönottoa. Toimitus sähköposti: <u>info@scanoffice.fi</u>

## SCANOFFICE OY

Osoite Tiilenlyöjänkuja 9 A 01720 Vantaa

Puhelin (09) 290 2240

www.scanoffice.fi info@scanoffice.fi etunimi.sukunimi@scanoffice.fi Y-tunnus 0583646-4 ALV rek. Kotipaikka Vantaa